# Kaltura Admin Console User Manual

Version: Gemini

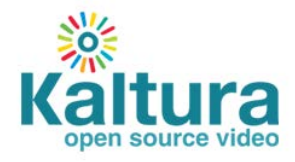

#### Kaltura Business Headquarters

5 Union Square West, Suite 602, New York, NY, 10003, USA Tel.: +1 800 871 5224

Copyright © 2013 Kaltura Inc. All Rights Reserved. Designated trademarks and brands are the property of their respective owners.

Use of this document constitutes acceptance of the Kaltura Terms of Use and Privacy Policy.

# Contents

| Preface                                                  | 5  |
|----------------------------------------------------------|----|
| About this Manual                                        | 5  |
| Audience                                                 | 5  |
| Document Conventions                                     | 5  |
| Related Documentation                                    | 5  |
| Chapter 1 Overview of the Kaltura Administration Console | 6  |
| Publisher Account Management                             | 6  |
| Publisher Account Usage Reports                          | 6  |
| Admin Console User Management                            | 6  |
| Batch Processing Control                                 | 7  |
| Monitoring and Alerting System                           | 7  |
| Developer Tools                                          | 7  |
| Chapter 2 Publisher Management                           | 9  |
| Publisher Management Page                                | 9  |
| Publisher Actions                                        | 9  |
| Configuration Options                                    |    |
| Publisher Specific Configuration Management              | 12 |
| Remote Storage                                           | 21 |
| Add New Publisher Page                                   | 25 |
| Publisher Usage Page                                     |    |
| Controlling Content Distribution                         | 27 |
| Distribution Profiles Page                               |    |
| Chapter 3 Users Management                               |    |
| User Management Page                                     |    |
| Add User Page                                            |    |
| Change My Settings Page                                  |    |
| User Roles Page                                          |    |
| Admin Users and Roles                                    |    |
| Chapter 4 UI ConfsTab                                    |    |
| UI Confs Management Page                                 | 40 |
| Chapter 5 Batch Process Control Tab                      | 42 |
| In-Progress Tasks Page                                   | 42 |
| Failed Tasks Page                                        |    |
| Setup Page                                               |    |
| Entry Lifecycle Page                                     |    |
| Entry Investigation Page                                 | 45 |
| Chapter 6 Monitoring Tab                                 | 46 |
| Chapter 7 Developer Tab                                  | 47 |
| Test Console                                             | 47 |

| 1    | API Documentation                           | . 48 |
|------|---------------------------------------------|------|
| ŀ    | APC                                         | . 48 |
| ŀ    | API Client Libraries                        | . 49 |
| 9    | System Helper                               | . 49 |
| Арре | endix A – Adjusting the Usage Packages Menu | . 51 |

# Preface

This preface contains the following topics:

- About this Manual
- Audience
- Document Conventions
- Related Documentation

# **About this Manual**

This document provides an in-depth description of the Kaltura Admin Console basic concepts and usage.

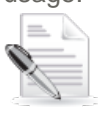

**NOTE:** Please refer to the official and latest product release notes for last-minute updates Technical support may be obtained directly from: Kaltura Support.

#### **Contact Us:**

Please send your documentation-related comments and feedback or report mistakes to http://knowledge.kaltura.com/report-issues.

We are committed to improving our documentation and your feedback is important to us.

# Audience

This guide is primarily intended for Kaltura Admin Console administrators and support managers who use the Kaltura Admin Console application.

# **Document Conventions**

Kaltura uses the following admonitions:

- Note
- Workflow

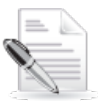

NOTE: Identifies important information that contains helpful suggestions.

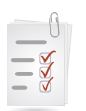

Workflow: Provides workflow information.

1. Step 1

2. Step 2

# **Related Documentation**

In addition to this guide, the following product documentation is available:

- Kaltura API Documentation
- Kaltura Management Console User Manual

## CHAPTER 1

# **Overview of the Kaltura Administration Console**

The Kaltura Administration Console provides organizations deploying a self-hosted instance of the Kaltura online video platform with full administrative control over the deployment, configuration, management, and monitoring of their Kaltura system. The Admin Console is targeted toward IT and support oriented personnel, enabling administrators to set up, monitor and maintain the Kaltura online video platform. The Admin Console also includes management level usage reports and tools that help provide tier-1 customer support. For optimal security it is recommended to deploy the Kaltura Admin Console behind the network firewall.

The following functionality is included in the Kaltura Administration Console:

- Publisher Account Management
- Publisher Account Usage Reports
- Admin Console User Management
- Batch Processing Control
- Monitoring and Alerting System
- Developer Tools

## **Publisher Account Management**

From the Admin Console, site administrators are able to view immediate information about the publisher accounts on the system. In addition, administrators can create new publisher accounts or block and delete accounts when necessary. Administrators are also able to set specific configuration parameters for publisher account settings, and to seamlessly access each publisher's specific Kaltura Management Console to assist publishers with their content management, publishing flow settings, etc. For more information see Publisher Management.

## **Publisher Account Usage Reports**

The Admin Console allows administrators to generate and export comprehensive usage reports, summarizing the aggregated activities and usage for each publisher account on the system in any given time period. The usage reports include information on number of plays, number of player impressions (views), number of content entries (total and by file type), streaming usage and storage usage. The generated reports can be exported to a CSV formatted file for further analysis or as a basis for billing calculations.

## **Admin Console User Management**

To meet the needs of large enterprise IT departments, the Kaltura Admin Console can be operated by more than one administrator. Each administrator is assigned login credentials. Administrators with User Management permissions, can add, block and delete users, and edit user credentials. An Admin Console user can edit their credentials when needed. The default/first administrator account cannot be changed, blocked or deleted.

# **Batch Processing Control**

The core of the Kaltura platform internal processing is orchestrated by Kaltura's centralized batch module entities. The Kaltura batch module is specifically responsible for the internal flow of content ingestion as well as for other real-time/offline server processes. From within the Administration Console, administrators are able to view and control the internal processing queues. They are able to conveniently cancel or abort pending tasks or tasks already in progress and to troubleshoot and retry task failures. In order to provide immediate tier -1 customer support, administrators can use the batch processing tools and information to understand the internal steps related to a specific content ingestion action, and to drill down into detailed information about a specific content entry for in-depth troubleshooting. Administrators can also adjust the setup of the Kaltura batch module components to fit their specific set-up requirements.

# **Monitoring and Alerting System**

Within the Admin Console, Kaltura provides an out-of-the-box solution for system monitoring and alerting. The monitoring solution provided by Kaltura enables administrators to be notified in real-time about applicative problems and hardware/network related issues. Administrators can drill down into detailed information about any specific component being monitored.

# **Developer Tools**

Kaltura provides an intuitive test console and documentation for working with Kaltura APIs. This full set of API commands enables developers to extend the functionality provided by Kaltura for their specific needs, for both site administration and web integration.

# **Getting Started**

| 🗏 То | login | to | the | Kaltura | Admin | Console |
|------|-------|----|-----|---------|-------|---------|
|------|-------|----|-----|---------|-------|---------|

1. Go to the Kaltura Admin Console at the URL configured in your site deployment (the common URL is: www.yourdomain/admin\_console).

| Login                                 |       |
|---------------------------------------|-------|
| Email address: Password: Remember Me? |       |
| Reset Password                        | Login |

- 2. Enter your Kaltura Admin Console user credentials.
- **3.** Check the "Remember Me" box for the system to complete your password automatically after you typed in your user name.
- 4. Click the Reset Password link to send a password reset link to your email.

The Admin Console user login credentials are set to a unified user account in the system. Only one set of credentials is kept for a specific user (uniquely defined by the user email address). The same set of credentials is applicable to both the Kaltura Admin Console and the Kaltura Management

Console (KMC). The Admin Console allows for granular control to the accounts users have access to. See Accessing Specific Publishers for more information.

## CHAPTER 2

# **Publisher Management**

Use the Publisher's tab to review and fully control the publishers that are registered on your Kaltura video platform deployment. You can display the publishers' details and their usage information. Additionally, you can manage your publishers' content accounts, create new publishers, block publishers, remove publishers, and change their settings. The Publishers tab contains three functionality pages:

- Publisher Management Page
- Add New Publisher Page
- Publisher Usage Page

|                      | Publishers        | Users     | Batch Proce | ss Control | Monitoring | Developer |
|----------------------|-------------------|-----------|-------------|------------|------------|-----------|
| Publisher Management | Add New Publisher | Publisher | rs' Usage   |            |            |           |

## **Publisher Management Page**

Use the Publisher Management Page to manage all of your publisher's features and to search for a specific publisher.

To search and view the details of registered publishers

- 1. Go to the Publishers tab and select Publisher Management.
- 2. Use the Search By drop down menu and select the search criteria based on either
  - o Publisher ID
  - o Publisher Name
  - Free-form text

The search is applied to the publisher description, publisher URL or publisher's administrator email address).

3. Click Search.

| 💥 Ka     | tura                                       | Publishers                 | Users                | UI Confs            | Batch Process   | Control | Monitoring | Deve |
|----------|--------------------------------------------|----------------------------|----------------------|---------------------|-----------------|---------|------------|------|
| Publis   | her Management                             | Add New Publisher          | Publishers'          | Usage               |                 |         |            |      |
| Here you | can manage all Publish                     | er accounts that registere | ed on your Kaltura v | ideo platform deple | oyment          |         |            |      |
| Sear     | ch By:                                     | Show Status Types:         |                      | Show Se             | rvice Editions: |         |            |      |
| Non      | e 💌                                        | Active V Blocke            | d 🔲 Removed          | All Servi           | ce Editions 💌   | Search  |            |      |
| Re Free  | isher ID<br>isher Name<br>e-form text ers) |                            |                      |                     |                 |         |            |      |

### **Publisher Actions**

You can perform the following actions to each publisher account from the Actions column in the publisher's information table.

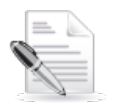

**NOTE:** The drop down action list is available only for a partner that is assigned to this user.

- Manage enables full access to the specific publisher KMC account. From the publisher KMC account, you can monitor and control all of the publisher's account activities and fully support publishers in any questions or problems they might be experiencing.
- KMC Users opens list of users associated with a specific KMC account, and allows you to login to the selected KMC account as a specific user, and to manually reset the password.
- **Configure** allows you to control your publishers' account settings.
- Block allows you to block a user.
- **Remove** allows you to remove a publisher account.

#### To manage/access a publisher's KMC account

- 1. Go to the Publishers tab and select Publisher Management.
- 2. Select the publisher account you want to manage.
- Select Manage from the Actions dropdown menu. The specific publisher's Kaltura Management Console (KMC) information is displayed in a separate window.

|        |          |                  |                      |                     |                    |                            |             |                       | anto a statia caman<br>arto al ca part |   |               | ter () () () () () () () () () () () () () |
|--------|----------|------------------|----------------------|---------------------|--------------------|----------------------------|-------------|-----------------------|----------------------------------------|---|---------------|--------------------------------------------|
|        |          |                  |                      |                     |                    |                            | 0           |                       |                                        |   | 11            |                                            |
| Ka     | tur      | a                | Publishers           | Evera U Co          | eda Batc           | h Process Control          | Monitoria   | 2                     | elantaise i side tara dest             |   |               | Access of States                           |
|        |          |                  |                      | Patrimeta unage     |                    |                            |             |                       |                                        |   |               | tear a                                     |
|        |          |                  |                      |                     |                    |                            |             |                       |                                        |   |               |                                            |
| Seat   | n By:    | Show             | Status Types         |                     | Show Service Edit  | lone.                      |             |                       |                                        |   |               |                                            |
| Note   |          | • 24             | olve [2] Booled      | E Renoved           | All Service Editor | search                     |             |                       |                                        |   |               |                                            |
|        |          |                  |                      |                     |                    |                            |             |                       |                                        |   |               |                                            |
| Result | \$ (205) | publishers)      |                      |                     |                    |                            |             |                       |                                        |   |               |                                            |
| Status | 10       | Publisher Name   | Service Edition      | Website URL         | Admin Name         | Admin Email                | Admin Phone | Account Creation Date | Profiles                               | 1 | Actions       |                                            |
| Active | 2291     | new favors set   | Free Triel Editors   | www.tatura.com      | new fevors set     | 9.ach73@gmail.com          | 0523250140  | December 6, 2011      | Select Action                          | • | Select Action |                                            |
| Active | 2281     | DOL Test         | Free Trial Editori   | www.kefura.com      | 006                | Rach7.0@gmeil.com          | 0523250140  | November 8, 2011      | Select Action                          |   | Katage        |                                            |
| Active | 2271     | Erank            | Pad Service Editori  | http://www.baba.com | Erank              | erankor@pnail.com          | 43290823423 | November 7, 2011      | Select Action                          | • | Configure     |                                            |
| Active | 2261     | new partner      | Free Trial Edition   | www.ketura.com      | new partner        | Sa.ch78@gmeil.com          | 099562920   | November 3, 2011      | Select Action                          | · | Remove        |                                            |
| Active | 2251     | Roey             | Free Trial Edition   |                     | Roty               | roy senn@katura.com        | 0505556866  | October 25, 25/11     | Select Action                          | • | Select Action |                                            |
| Active | 2241     | DOL              | Free Trial Editors   |                     | 006                | yossi@gnat.com             | 97233333333 | October 18, 2011      | Select Action                          |   | Select Action |                                            |
| Active | 2231     | Noge Idetic Test | Free Tital Edition   | www.aa.com          | Noge Idetic Test   | an@ns.com                  | 1           | October 17, 2011      | Select Action                          |   | Select Action |                                            |
| Active | 2221     | permittens       | Free Trial Edition   | www.katura.com      | permitions         | t kach78@gmeil.com         | 039502673   | October 17, 2011      | Select Action                          |   | Select Action |                                            |
|        | and a    | Hia              | Paid Service Edition |                     | His                | hila karimev@mailmator.com | 1111111111  | October 11, 2011      | Select Action                          | • | Select Action |                                            |
| Active | 144111   |                  |                      |                     |                    |                            |             |                       |                                        |   |               |                                            |
| Active | 2201     | NewPartnerTest   | Paid Service Edition | htp://www.ff.com    | NewPartnerTest     | #1234@Ecom                 | 03-5599344  | October 5, 2011       | Select Action                          | • | Select Action |                                            |

#### To access a KMC account using a specific KMC user login

- 1. Go to the Publishers tab and select Publisher Management.
- 2. Select the publisher account that contains the user you want to manage.
- Select KMC Users from the Actions dropdown menu. The specific Publisher's User's List is displayed.

| Kal        |         | a                     | Publishers              | Users UI Co               | nfs Batcl           | h Process Control  | Monitoring  | Developer             |                 |                 |
|------------|---------|-----------------------|-------------------------|---------------------------|---------------------|--------------------|-------------|-----------------------|-----------------|-----------------|
| Publis     | her Ma  | nagement Ad           | d New Publisher         | Publishers' Usage         |                     |                    |             |                       |                 |                 |
| Here you o | can man | age all Publisher acc | ounts that registered o | n your Kaltura video plat | form deployment     |                    |             |                       |                 |                 |
|            |         |                       |                         |                           |                     |                    |             |                       |                 |                 |
| Searc      | h By:   | Show                  | Status Types:           | _                         | Show Service Edit   | ions:              |             |                       |                 |                 |
| None       |         | ▼ A                   | ctive 💟 Blocked         | Removed                   | All Service Edition | s V Search         |             |                       |                 |                 |
| Beault     |         |                       |                         |                           |                     |                    |             |                       |                 |                 |
| Result     | S (205  | publishers)           |                         |                           |                     |                    |             |                       |                 |                 |
| Status     | ID      | Publisher Name        | Service Edition         | Website URL               | Admin Name          | Admin Email        | Admin Phone | Account Creation Date | Profiles        | Actions         |
| Active     | 2291    | new flavors set       | Free Trial Edition      | www.kaltura.com           | new flavors set     | tk.ach78@gmail.com | 0523250140  | December 6, 2011      | Select Action   | Select Action 💌 |
| Active     | 2281    | DOL Test              | Free Trial Edition      | www.kaltura.com           | DOL                 | tkach7.8@gmail.com | 0523250140  | November 8, 2011      | Select Action   | Select Action   |
| Active     | 2271    | EranK                 | Paid Service Edition    | http://www.baba.com       | EranK               | erankor@gmail.com  | 43290823423 | November 7, 2011      | Select Action 💌 | Configure       |
| Active     | 2261    | new partner           | Free Trial Edition      | www.kaitura.com           | new partner         | tka.ch78@gmail.com | 099563938   | November 3, 2011      | Select Action 💌 | Remove          |
|            |         |                       |                         |                           |                     |                    |             |                       |                 |                 |

- 4. Select Login from the Actions drop down menu, to login into the KMC user you want to manage. You can view and manage the KMC features that are granted to the selected user according to their KMC role.
- 5. Select Reset Password from the Actions drop down menu to reset the user's password, if needed.

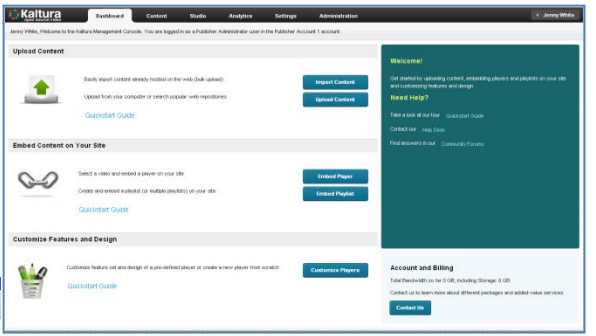

| ADMIN 514171                   | User Name<br>Uri Gilad | Email Address            | Role<br>Publisher Administrato |  |  |  |  |  |
|--------------------------------|------------------------|--------------------------|--------------------------------|--|--|--|--|--|
| SecondUser                     | 2nd User               | uri.gilad@kaltura.com    | Publisher Administrato         |  |  |  |  |  |
| atas abadmin@kaltura.com       | 3rd ster               | atar.shadmin@kaltura.com | Player Designer                |  |  |  |  |  |
| acar.snaumin@kalEUFa.com       |                        |                          |                                |  |  |  |  |  |
| atar shaunin waltura.com       |                        | < Previous   1   N       | lext > 10 v                    |  |  |  |  |  |
| atari.sinaunimgekaltura.com    |                        | < Previous   1   N       | ext > 10 v                     |  |  |  |  |  |
| stari si naunin ng Kaltura.com |                        | < Previous   1   N       | ext > 10 •                     |  |  |  |  |  |

## **Configuration Options**

### **Publisher Specific Configuration Management**

This window contains options to configure settings for a publisher and contains the following sections:

- General Information
- Multi-Account Group Related Info
- Publisher Specific Delivery
- Remote Storage Policy
- Advanced Notification Settings
- Content Ingestion Options
- Password Security
- New Account Options
- Included Usage
- Live Stream Config
- Enable/Disable Features

#### To configure publisher specific settings

- 1. Go to the Publishers tab and select Publisher Management.
- 2. Select the publisher account that contains the user you want to configure.
- **3.** Select Configure from the Actions dropdown menu. The Publisher Specific Configure window is displayed.
- **4.** Configure the settings.
- 5. Click Save.

| blisher Specific Configuration                                                                                                    |                                    |                                                                                                    |                                                                        |                        |                  |
|----------------------------------------------------------------------------------------------------|------------------------------------|----------------------------------------------------------------------------------------------------|------------------------------------------------------------------------|------------------------|------------------|
| General Information                                                                                                    |                                    | Service Packages                                                                                                    |                                                                        |                        |                  |
| Publisher Name:                                                                                                    | test_from_template                 | Service Edition Type:                                                                                                    | Kaltura Free                                                           |                        | •                |
| Description:                                                                                                    | Admin Console                      | Class of Service:                                                                                                    | Class of Servic                                                        | e Level - 1            |                  |
| Administrator Name:                                                                                                    | test from template                 | Vertical Clasiffication:                                                                                                    | Vertical Market                                                        | : 1                    | •                |
| Administrator E-Mail:                                                                                                    | test135@mailinator.com             | CRM ID:                                                                                                    |                                                                        |                        |                  |
| Partner ID:                                                                                                    | 496229                             | Link to CRM record:                                                                                                    |                                                                        |                        |                  |
| KMC Release Version                                                                                                    | 450225                             |                                                                                                    |                                                                        |                        |                  |
|                                                                                                    | 4                                  | - Internal Ose Account                                                                                                    |                                                                        |                        |                  |
| or language.                                                                                                    | English                            | New Account Options                                                                                                    |                                                                        |                        |                  |
|                                                                                                    |                                    | Extended Free Trial                                                                                                    |                                                                        |                        |                  |
| Multi-Account Group Related information                                                                                                    |                                    | Free Trial Extension Expiry Date:                                                                                                    |                                                                        |                        |                  |
| Account Type: Publisher Account                                                                                                    |                                    | Free Trial Extension Expiry Reason:                                                                                                    |                                                                        |                        | View History     |
| Parent Account Id:                                                                                                    |                                    | Force First Login Message in KMC                                                                                                    |                                                                        |                        |                  |
| Publisher Specific Delivery Settings                                                                                                    |                                    | Included Usage                                                                                                    |                                                                        |                        |                  |
| Service Host Name:                                                                                                    |                                    | For reporting purposes only. Leave empty f                                                                                                    | or unlimited usag                                                      | ge or when not app     | licable          |
| CDN HTTP Delivery URL:                                                                                                    |                                    | Ombined Usage: Streaming + Storage (                                                                                                    | GB): 0                                                                 | Overage Fee: 0         | Overage Unit: 0  |
| RTMP Delivery LIRL:                                                                                                    |                                    | Streaming (GB):                                                                                                    | 0                                                                      | Overage Fee: 0         | Overage Unit: 0  |
| Thumbrail Delivery LIRL:                                                                                                    |                                    | Separated Usage:<br>Storage (GB):                                                                                                    | 0                                                                      | Overage Fee: 0         | Overage Unit: 0  |
|                                                                                                    |                                    | Number of administrative (KMC) users:                                                                                                    | 2                                                                      | Overage Fee: 0         | Overage Unit: 0  |
| Delivery Restrictions:                                                                                                    |                                    |                                                                                                    | 5                                                                      |                        |                  |
| Cache Flavor Version:                                                                                                    |                                    | included accounts:                                                                                                    | 0                                                                      | overage Fee: 0         | Overage Unit: 0  |
| Support animated (gif) thumbnails                                                                                                    |                                    | Monthly Streams:                                                                                                    | 0                                                                      | Overage Fee: 0         | Overage Unit: 0  |
| Apply access control rule on thumbnail                                                                                                    |                                    | Number of End-Users:                                                                                                    | 0                                                                      | Overage Fee: 0         | Overage Unit: 0  |
| Default Delivery Type:                                                                                                    |                                    | Number of videos allowed:                                                                                                    | 0                                                                      | Overage Fee: 0         | Overage Unit: 0  |
| Default Embed Code Type:                                                                                                    |                                    | Maximum access control profiles:                                                                                                    | 24                                                                     |                        |                  |
| Use System Defaults                                                                                                    |                                    | Live Stream Config                                                                                                    |                                                                        |                        |                  |
| Enable system streamer types                                                                                                    |                                    | Live Stream source type:                                                                                                    | Akamai Live                                                            |                        | •                |
| 🗹 Enable Kaltura Auto                                                                                                    |                                    | Provision parameters (JSON format)                                                                                                    |                                                                        |                        |                  |
| Enable HTTP Progressive Download                                                                                                    |                                    |                                                                                                    |                                                                        |                        |                  |
| Enable HTTP Streaming (Akamai)                                                                                                    |                                    | Enable/Disable Features:                                                                                                    |                                                                        |                        |                  |
| Enable HTTP Streaming (HDS)                                                                                                    |                                    | Accessibility 508 Compliant player                                                                                                    |                                                                        |                        |                  |
| Enable RTMP Streaming                                                                                                    |                                    | Advertising                                                                                                    |                                                                        |                        |                  |
| Enable Secure Transport (RTMPE)                                                                                                    |                                    | Allow KMC to be framed                                                                                                    |                                                                        |                        |                  |
| Enable Use System Defaults                                                                                                    |                                    | Audit trail - API Only                                                                                                    |                                                                        |                        |                  |
| Demote Channel Deller                                                                                                    |                                    | Captions                                                                                                    |                                                                        |                        |                  |
| Remote Storage Policy                                                                                                    |                                    | Captions Search - Import Remote Caption                                                                                                    | ns For Indexing                                                        |                        |                  |
| Delivery Policy:                                                                                                    | Remote Storage First               | Clipping                                                                                                    |                                                                        |                        |                  |
| Delete exported storage from Kaltura                                                                                                    |                                    | Content Distribution Module (conita)                                                                                                    | fiq)                                                                   |                        |                  |
| Disable Resize Thumbnail For KMC Entry [                                                                                                    | Drill                              | Content Ingestion - E-Mail Upload                                                                                                    |                                                                        |                        |                  |
| Remote Storage Delivery Priority                                                                                                    |                                    | <ul> <li>Content Ingestion - Ingestion from Rem</li> <li>Content Ingestion - Replace Media / Trin</li> </ul>                                                                                                    | nming                                                                  |                        |                  |
|                                                                                                    |                                    | Content Ingestion - Use of Local Transco                                                                                                    | oder                                                                   |                        |                  |
| Advanced Notification Settings                                                                                                    |                                    | Custom Metadata                                                                                                    |                                                                        |                        |                  |
| Notification Configuration:                                                                                                    |                                    | DRM - Widevine                                                                                                    |                                                                        |                        |                  |
|                                                                                                    |                                    | DRM - Widevine - Set distribution window                                                                                                    | v from entry sch                                                       | eduling                |                  |
|                                                                                                    |                                    | <ul> <li>Default Entitlement Enforcement</li> <li>Disable KDP alerts in KMC</li> </ul>                                                                                                    |                                                                        |                        |                  |
| Content Ingestion Options                                                                                                    |                                    | Disable Thumbnail For KMC Content List                                                                                                    |                                                                        |                        |                  |
| Default Thumbnail Offset                                                                                                    |                                    | 100 L GGOV DOT                                                                                                    |                                                                        |                        |                  |
|                                                                                                    | 3                                  | EdgeCast Embed Code Default Protocol HTTPS                                                                                                    |                                                                        |                        |                  |
| Default Thumbnail Density                                                                                                    | 3                                  | EdgeCast Embed Code Default Protocol HTTPS Enable KMC to provision Akamai univers                                                                                                    | al live streams                                                        |                        |                  |
| Default Thumbnail Density<br>Content Moderation                                                                                                    | 3                                  | EdgeCast     Embed Code Default Protocol HTTPS     Enable KMC to provision Akamai univers     Enable new Preview and Embed function     Enable partner to login to the Multi-Dubl                                                                                                    | al live streams<br>nality<br>ishers console                            |                        |                  |
| Default Thumbnail Density<br>Content Moderation<br>Entry Replacement Manual Approval                                                                                                    | 3                                  | EogeCast     Embed Code Default Protocol HTTPS     Enable KMC to provision Akamai univers     Enable new Preview and Embed function     Enable partner to login to the Multi-Publ     Enable partner to view legacy mixes tab                                                                                                    | al live streams<br>nality<br>ishers console                            |                        |                  |
| Default Thumbnail Density  Content Moderation  Content Replacement Manual Approval  Hide Aspera upsell link in KMC                                                                                                    | 3                                  | EdgeLast     Embed Code Default Protocol HTTPS     Enable KMC to provision Akamai univers     Enable new Preview and Embed function     Enable partner to login to the Multi-Publ     Enable partner to view legacy mixes tab     End-User Entitlements     End-User Intitlements                                                                                                    | al live streams<br>nality<br>ishers console                            |                        |                  |
| Default Thumbnail Density  Content Moderation  Entry Replacement Manual Approval Hide Aspera upsell link in KMC  Manual Drop Folder Matching from KMC                                                                                                    | 3                                  | EogeCast     Embed Code Default Protocol HTTPS     Enable KMC to provision Akamai univers     Enable new Preview and Embed function     Enable partner to login to the Multi-Publ     Enable partner to view legacy mixes tab     End-User Entitlements     End-User Management     End-User Reports                                                                                                    | al live streams<br>tality<br>ishers console                            |                        |                  |
| Default Thumbnail Density Content Moderation Future Replacement Manual Approval Hide Aspera upsell link in KMC Manual Drop Folder Matching from KMC Show Aspera Upload button in KMC Bulk Unload Matfeotione Fault ( a care)                                                                                                    | 3                                  | EogeCast     Embed Code Default Protocol HTTPS     Enable KMC to provision Akamai univers     Enable new Preview and Embed function     Enable partner to login to the Multi-Publ     Enable partner to view legacy mixes tab     End-User Entitlements     End-User Ranagement     End-User Reports     Entry Related Files                                                                                                    | al live streams<br>Iality<br>ishers console                            |                        |                  |
| Default Thumbnail Density  Content Moderation  Futry Replacement Manual Approval Hide Aspera upsell link in KMC  Manual Drop Folder Matching from KMC  Show Aspera Upload button in KMC Bulk Upload Notifications Emails (Legacy)                                                                                                    |                                    | EogeCast     Embed Code Default Protocol HTTPS     Enable KMC to provision Akamai univers     Enable new Preview and Embed function     Enable partner to login to the Multi-Publ     Enable partner to view legacy mixes tab     End-User Entitlements     End-User Management     End-User Reports     Entry Related Files     Event Notifications (config)     Force KMC HTTPS                                                                                                    | al live streams<br>hality<br>ishers console                            |                        |                  |
| Default Thumbnail Density Content Moderation Future Replacement Manual Approval Hide Aspera upsell link in KMC Manual Drop Folder Matching from KMC Show Aspera Upload button in KMC Bulk Upload Notifications Emails (Legacy) Bulk Upload Notifications Email (Legacy)                                                                                                    | 3                                  | EogeCast     Embed Code Default Protocol HTTPS     Enable KMC to provision Akamai univers     Enable RMC to provision Akamai univers     Enable partner to login to the Multi-Publ     Enable partner to view legacy mixes tab     End-User Entitlements     End-User Management     End-User Management     End-User Management     End-User Reports     Forty Related Files     Event Notifications (config)     Force KMC HTTPS     MKC Verify Moderation     Hige (NMC Verify Moderation     Hige NMC Verify Moderation                                                                                                    | al live streams<br>hality<br>ishers console<br>sable partner'e         | ability to use require | r entry ranking) |
| Default Thumbnail Density Content Moderation Content Moderation Future Replacement Manual Approval Hide Aspera upsell link in KMC Manual Drop Folder Matching from KMC Show Aspera Upload button in KMC Bulk Upload Notifications Emails (Legacy) Bulk Upload Notifications Email (Legacy) Sign Sign On                                                                                                    | 3<br>template@kaltura.com          | EogeCast     Embed Code Default Protocol HTTPS     Enable KMC to provision Akamai univers     Enable KMC to provision Akamai univers     Enable partner to login to the Multi-Publ     Enable partner to view legacy mixes tab     End-User Management     End-User Management     End-User Management     End-User Reports     End-User Reports     End-Vser Motifications (config)     Force KMC HTTPS     KMC Verify Moderation     Like (Notice: enabling this feature will di     Elimited Access to legacy Services - PS2 /     Livo Stranging                                                                                                    | al live streams<br>hality<br>ishers console<br>sable partner's a<br>PI | ability to use regula  | r entry ranking) |
| Default Thumbnail Density Content Moderation Content Moderation Future Replacement Manual Approval Hide Aspera upsell link in KMC Manual Drop Folder Matching from KMC Show Aspera Upload button in KMC Bulk Upload Notifications Emails (Legacy) Bulk Upload Notifications Email (Legacy) Sign Sign On Logout Url:                                                                                                    | 3<br>template@kaltura.com          | EogeCast     Embed Code Default Protocol HTTPS     Enable KMC to provision Akamai univers     Enable RMC to provision Akamai univers     Enable partner to login to the Multi-Publ     Enable partner to view legacy mixes tab     End-User Entitlements     End-User Management     End-User Management     End-User     End-User Management     End-User     End-User   | al live streams<br>hality<br>shers console<br>sable partner's a<br>NPI | ability to use regulai | r entry ranking) |
| Default Thumbnail Density Content Moderation Content Moderation Future Aspera upsell link in KMC Manual Drop Folder Matching from KMC Show Aspera Upload button in KMC Bulk Upload Notifications Emails (Legacy) Bulk Upload Notifications Email (Legacy) Sign Sign On Logout Url:                                                                                                    | 3<br>template@kaltura.com          | EogeCast     Embed Code Default Protocol HTTPS     Enable KMC to provision Akamai univers     Enable RMC to provision Akamai univers     Enable partner to login to the Multi-Publ     Enable partner to view legacy mixes tab     End-User Entitlements     End-User Management     End-User Management     End-User     End-User Management     End-User     End-User   | al live streams<br>hality<br>shers console<br>sable partner's a<br>NPI | ability to use regula  | r entry ranking) |
| Default Thumbnail Density Content Moderation Content Moderation Future Aspera upsell link in KMC Manual Drop Folder Matching from KMC Show Aspera Upload button in KMC Bulk Upload Notifications Emails (Legacy) Bulk Upload Notifications Email (Legacy) Sign Sign On Logout Url:                                                                                                    | 3<br>template@kaltura.com          | EogeCast     Embed Code Default Protocol HTTPS     Enable KMC to provision Akamai univers     Enable new Preview and Embed function     Enable partner to login to the Multi-Publ     Enable partner to view legacy mixes tab     End-User Entitlements     End-User Entitlements     End-User Reports     Entry Related Files     Event Notifications (config)     Force KMC HTTPS     KMC Verify Moderation     Like (Notice: enabling this feature will di     Limited Access to legacy Services - PS2 /     Live Streaming     Mobile flavors     Reports and Analytics     Time Based - Advertising Cue Points                                                                                                    | al live streams<br>hality<br>shers console<br>sable partner's a<br>PI  | ability to use regula  | r entry ranking) |
| Default Thumbnail Density  Content Moderation  Content Moderation  Hite Aspera upsell link in KMC Manual Drop Folder Matching from KMC Show Aspera Upload button in KMC Bulk Upload Notifications Emails (Legacy) Bulk Upload Notifications Email (Legacy)  Sign Sign On Legout Url:  Access Control                                                                                                    | 3<br>template@kaltura.com          | EogeCast     Embed Code Default Protocol HTTPS     Enable KMC to provision Akamai univers     Enable partner to login to the Multi-Publ     Enable partner to login to the Multi-Publ     End-User Entitlements     End-User Entitlements     End-User Reports     Entry Related Files     Event Notifications (config)     Force KMC HTTPS     KMC Verify Moderation     Like (Notice: enabling this feature will di     Limited Access to legacy Services - PS2 /     Live Streaming     Mobile flavors     Reports and Analytics     Time Based - Annotations                                                                                                    | al live streams<br>hality<br>Ishers console<br>sable partner's a<br>PI | ability to use regula  | r entry ranking) |
| Default Thumbnail Density  Content Moderation  Content Moderation  Hite Aspera upsell link in KMC  Manual Drop Folder Matching from KMC  Show Aspera Upload button in KMC  Bulk Upload Notifications Emails (Legacy)  Sign Sign On Logout Url:  Access Control  API Access Control ID:                                                                                                    | 3<br>template@kaltura.com          | EogeCast     Embed Code Default Protocol HTTPS     Enable KMC to provision Akamai univers     Enable partner to login to the Multi-Publ     Enable partner to login to the Multi-Publ     Enable Partner to view legacy mixes tab     End-User Entitlements     End-User Reports     End-Vaer Entitlements     End-Vaer Entitlements     End-Vaer Entitlements     End-Vaer Entitlements     End-Vaer Reports     Entry Related Files     Event Notifications (config)     Force KMC HTTPS     KMC Verify Moderation     Like (Notice: enabling this feature will di     Uimited Access to legacy Services - PS2 /     Live Streaming     Mobile flavors     Reports and Analytics     Time Based - Annotations     Time Based - Code Cue Points     Time Based - Cue Points Base                                                                                                    | al live streams<br>hality<br>Ishers console<br>sable partner's a<br>PI | ability to use regula  | r entry ranking) |
| Default Thumbnail Density Content Moderation Content Moderation Fitty Replacement Manual Approval Hide Aspera upsell link in KMC Manual Drop Folder Matching from KMC Show Aspera Upload button in KMC Bulk Upload Notifications Emails (Legacy) Bulk Upload Notifications Email (Legacy) Sign Sign On Logout Url: Access Control API Access Control ID: Apply access control on entry metadata                                                                                                    | 3<br>template@kaltura.com          | EogeCast     Embed Code Default Protocol HTTPS     Enable ACC De provision Akamai univers     Enable new Preview and Embed function     Enable partner to login to the Multi-Publ     Enable partner to login to the Multi-Publ     End-User Entitlements     End-User Reports     End-User Reports     End-User Reports     End-User Kenorts     Entry Related Files     Event Notifications (config)     Force KMC HTTPS     KMC Verify Moderation     Like (Notice: enabling this feature will di     Limited Access to legacy Services - PS2 /     Live Streaming     Mobile flavors     Remote Storage (config)     Reports and Analytics     Time Based - Advertising Cue Points     Time Based - Cue Points     Time Based - Cue Points     Ti | al live streams<br>vality<br>shers console<br>sable partner's a<br>VPI | ability to use regula  | r entry ranking) |
| Default Thumbnail Density Content Moderation Content Moderation Hitery Replacement Manual Approval Hite Aspera upsell link in KMC Manual Drop Folder Matching from KMC Show Aspera Upload button in KMC Bulk Upload Notifications Emails (Legacy) Bulk Upload Notifications Emails (Legacy) Sign Sign On Logout Url: Access Control API Access Control ID: Apply access control on entry metadata Password Security                                                                                               | 3<br>template@kaltura.com          | EogeCast     Embed Code Default Protocol HTTPS     Enable ACde Default Protocol HTTPS     Enable new Preview and Embed function     Enable partner to login to the Multi-Publ     Enable partner to login to the Multi-Publ     Enable partner to view legacy mixes tab     End-User Entitlements     End-User Reports     End-User Reports     Entry Related Files     Event Notifications (config)     Force KMC HTTPS     KMC Verify Moderation     Like (Notice: enabling this feature will di     Uinited Access to legacy Services - PS2 J     Live Streaming     Mobile flavors     Remote Storage (config)     Reports and Analytics     Time Based - Advertising Cue Points     Time Based - Cue Points     Time Based - Cue Points Base     V1 flavor set     V2 flavor set     View KMC Drildown Tags Column                                                                                                    | al live streams<br>tality<br>shers console<br>sable partner's a<br>IPI | ability to use regula  | r entry ranking) |
| Default Thumbnail Density Content Moderation Content Moderation Hitry Replacement Manual Approval Hide Aspera upsell link in KMC Manual Drop Folder Matching from KMC Show Aspera Upload button in KMC Bulk Upload Notifications Emails (Legacy) Bulk Upload Notifications Email (Legacy) Sign Sign On Logout Url: Access Control API Access Control ID: Apply access control on entry metadata Password Security Maximum login attemps:                                                                          | 3<br>template@kaltura.com          | EogeCast     Embed Code Default Protocol HTTPS     Enable ACC De provision Akamai univers     Enable new Preview and Embed function     Enable partner to login to the Multi-Publ     Enable partner to login to the Multi-Publ     End-User Entitlements     End-User Reports     End-User Reports     End-User Kenorts     End-Vser Kenorts     End-Vser Kenorts     En | al live streams<br>hality<br>shers console<br>sable partner's a<br>IPI | ability to use regula  | r entry ranking) |
| Default Thumbnail Density  Content Moderation  Content Moderation  Hite Aspera upsell link in KMC  Manual Drop Folder Matching from KMC  Show Aspera Upload button in KMC  Bulk Upload Notifications Emails (Legacy)  Sign Sign On Logout Url:  Access Control  API Access Control ID:  Apply access control on entry metadata  Password Security  Maximum login attemps: Login Block Period (seconds):                                                                                                    | 3<br>template@kaltura.com  5000 0  | EogeCast     Embed Code Default Protocol HTTPS     Enable KMC to provision Akamai univers     Enable partner to login to the Multi-Publ     Enable partner to login to the Multi-Publ     Enable Partner to view legacy mixes tab     End-User Amangement     End-User Amangement     End-User Reports     Enty Related Files     Event Notifications (config)     Force KMC HTTPS     KMC Verify Moderation     Like (Notice: enabling this feature will di     Limited Access to legacy Services - PS2 /     Live Streaming     Mobile flavors     Time Based - Advertising Cue Points     Time Based - Cue Points     Time Based - Cue Points     Time Based - Cue Points Base     V 1 flavor set     View KMC Drilldown Tags Column     Virus Scan (config)                                                                                                    | al live streams<br>hality<br>shers console<br>sable partner's a<br>NPI | ability to use regula  | r entry ranking) |
| Default Thumbnail Density Content Moderation Content Moderation Content Maderation Content Manual Approval Hide Aspera upsell link in KMC Manual Drop Folder Matching from KMC Show Aspera Upload button in KMC Bulk Upload Notifications Emails (Legacy) Bulk Upload Notifications Emails (Legacy) Sign Sign On Logout Url: Access Control API Access Control ID: Apply access control on entry metadata Password Security Maximum login attemps: Login Block Period (seconds): Number of recent passwords kept: | 3<br>template@kaltura.com 5000 0 0 | EogeCast     Embed Code Default Protocol HTTPS     Enable ACde Default Protocol HTTPS     Enable new Preview and Embed function     Enable partner to login to the Multi-Publ     Enable partner to view legacy mixes tab     End-User Amangement     End-User Amangement     End-User Entitlements     End-User Reports     Entry Related Files     Event Notifications (config)     Force KMC HTTPS     KMC Verify Moderation     Like (Notice: enabling this feature will di     Limited Access to legacy Services - PS2 /     Live Streaming     Mobile flavors     Reports and Analytics     Time Based - Annotations     Time Based - Annotations     Time Based - Code Cue Points     Time Based - Code Cue Points     Time Based - Code Cue Points     Time Based - Code Points Base     V 1f flavor set     Virus Scan (config)                                                                                                    | al live streams<br>hality<br>shers console<br>sable partner's a<br>NPI | ability to use regula  | r entry ranking) |

#### Publisher Specific Configuration – General information

This section is used to manage generic information. All fields except the Publisher Name and Description are non-editable and are usually provided by the publisher or generated by the system at signup.

| General Information   |                  |
|-----------------------|------------------|
| Publisher Name:       | name             |
| Description:          | description      |
| Administrator Name:   | Admin name       |
| Administrator E-Mail: | email@domain.com |
| Partner ID:           | 1234             |
| KMC Release Version:  | 4                |

#### Publisher Specific Configuration – Multi-Account Group Related Info

Publishers can be part of groups when several publisher accounts are established for the same organization, or for a service reseller that manages several accounts. Publisher groups can be defined for aggregated billing (usage and billing are set to the entire group) or to non-aggregated billing, where each account is billed separately. You can define a specific account as the parent of a group, or define the account as a plain Publisher account, with or without association to its group Parent Account ID, for the purpose of aggregated billing.

The Parent Account ID is only relevant (=enabled) when the account type is Publisher Account.

| Multi-Account Group Related information |                   |   |  |  |  |  |  |  |
|-----------------------------------------|-------------------|---|--|--|--|--|--|--|
| Account Type:                           | Publisher Account | - |  |  |  |  |  |  |
| Parent Account Id:                      |                   |   |  |  |  |  |  |  |

#### Publisher Specific Configuration – Publisher Specific Delivery

You can assign the following to your publishers:

- Service Host Name a specific API Host URL
- Specific CDN HTTP Deliver URL host URLs:
  - RTMP or Thumbnail can be delivered from different specific CDNs
- Delivery Restrictions (for example, secured delivery only)
- Cache Flavor Version:
- Support animated (gif) thumbnails
- Apply access control rule on thumbnail.
- Default Delivery Type

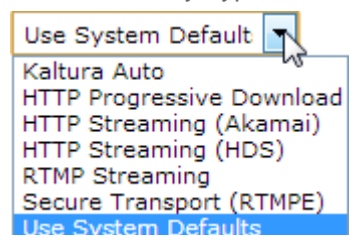

• Default Embed Code Type

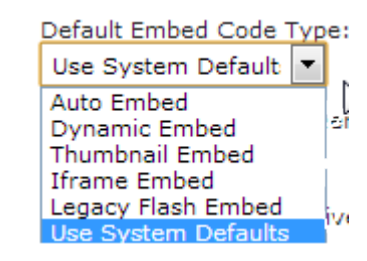

| Publisher Specific Delivery Settings           |                          |
|------------------------------------------------|--------------------------|
| Service Host Name:                             |                          |
| CDN HTTP Delivery URL:                         | http://cdntesting.qa.mka |
| RTMP Delivery URL:                             |                          |
| Thumbnail Delivery URL:                        |                          |
| Delivery Restrictions:                         |                          |
| Cache Flavor Version:                          |                          |
| Support animated (gif) thumbnails              |                          |
| Apply access control rule on thumbnail         |                          |
| Default Delivery Type:<br>Use System Default   |                          |
| Default Embed Code Type:<br>Use System Default |                          |
| 📝 Enable system streamer types                 |                          |
| 🗸 Enable Kaltura Auto                          |                          |
| Enable HTTP Progressive Download               |                          |
| 🖉 Enable HTTP Streaming (Akamai)               |                          |
| ✓ Enable HTTP Streaming (HDS)                  |                          |
| Enable RTMP Streaming                          |                          |
| ✓ Enable Secure Transport (RTMPE)              |                          |
| 🖉 Enable Use System Defaults                   |                          |

#### Publisher Specific Configuration – Remote Storage Policy

Use this section to manage remote storage global account settings, if enabled for the account. See Enable/Disable Features. The delivery of the content can be from Kaltura only, from the remote storage only, or try one and failover to the other. In addition, you can define specific actions, such as deleting the exported storage, etc.

| Remote Storage Policy<br>Delivery Policy:    | Remote Storage First 💌 |  |  |  |  |  |
|----------------------------------------------|------------------------|--|--|--|--|--|
| Delete exported storage from Kaltura         |                        |  |  |  |  |  |
| Import remote source for convert             |                        |  |  |  |  |  |
| 🔲 Disable Resize Thumbnail For KMC Entry Dri | ill                    |  |  |  |  |  |
| Remote Storage Delivery Priority             |                        |  |  |  |  |  |

### **Publisher Specific Configuration – Advanced Notification Settings**

Advanced notification configuration can be set from here. In most cases, standard notification configuration is sufficient and can be edited from the KMC. Contact Kaltura if advanced notification configuration is required.

| Advanced Notification Settings<br>Notification Configuration: |  |
|---------------------------------------------------------------|--|
| Allow multi-notifications                                     |  |

#### **Publisher Specific Configuration – Content Ingestion Options**

Options for content ingestion are grouped in this section.

- Default Thumbnail Offset defines the second in the media the default thumbnail is captured from.
- Default Thumbnail Density the DPI for the default thumbnail.
- Enable/disable for:
  - o Aspera Hide upsell link in KMC -
  - o Aspera Show High-Speed Upload button in KMC -
  - Content Moderation if checked, by default all ingested content has to pass moderation.
  - Entry Replacement Manual Approval if checked, entry media replacement requires approval.
  - Manual Drop Folder Matching –use to enable/disable the manual Match Drop Folder button in the KMC, in the Flavors tab per entry. This kind of configuration (hiding the button) is useful when working in a fully automated drop folder ingestion workflow, for example when ingesting XML files.
  - Bulk Upload Notifications Email
     email address to send a report of the bulk upload
     ingestion

| Content Ingestion Options                |                 |
|------------------------------------------|-----------------|
| Default Thumbnail Offset                 | 3               |
| Default Thumbnail Density                |                 |
| 🔲 Aspera - Hide upsell link in KMC       |                 |
| Aspera - Show High-Speed Upload butto    | n in KMC        |
| Content Moderation                       |                 |
| 📝 Entry Replacement Manual Approval      |                 |
| Manual Drop Folder Matching from KMC     |                 |
| Bulk Upload Notifications Emails (Legacy | )               |
| Bulk Upload Notifications Email (Legacy) | template@ prod. |

### Publisher Specific Configuration - Sign Sign On

Logout Url:

#### **Publisher Specific Configuration - Access Control**

API Access Control ID:

• Apply access control on entry metadata

#### **Publisher Specific Configuration – Password Security**

Use this section to define the number of password attempts and the password replacement/retention policy.

| Password Security                         |           |
|-------------------------------------------|-----------|
| Maximum login attemps:                    | 5000      |
| Login Block Period (seconds):             | 0         |
| Number of recent passwords kept:          | 0         |
| Password replacement frequency (seconds): | 432000000 |

#### **Publisher Specific Configuration – Service Packages**

Use this section to set different service classes, editable through local XML files. This feature displays different service level indications in reports such as Publisher Usage and Publisher Management.

| Service Packages         |                    |   |
|--------------------------|--------------------|---|
| Service Edition Type:    | Free Trial Edition | - |
| Class of Service:        | N/A                | - |
| Vertical Clasiffication: | N/A                | - |
| CRM ID:                  |                    |   |
| Link to CRM record:      |                    |   |
| Internal Use Account     |                    |   |

#### Publisher Specific Configuration – New Account Options

Use this section to enable and control new publishers, and allow, for example, a free trial for a limited duration (assuming your free trial model is limited usage based).

| New Account Options                 |              |
|-------------------------------------|--------------|
| Free Trial Extension Expiry Date:   |              |
| Free Trial Extension Expiry Reason: | View History |
| 🔲 Force First Login Message in KMC  |              |
|                                     | <br>         |

#### Publisher Specific Configuration – Included Usage

For a usage based service user, use this section to set quotas per account, for example, the amount of usage (combined streaming and storage, or separate), KMC users, streams, end users (specifically, video uploaders) and total videos. These settings allow you to provide different classes of service to different publisher accounts.

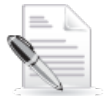

**NOTE:** The Kaltura platform does not automatically block accounts when the quota values are exceeded, (excluding the number of KMC users), but only provides the infrastructure for developing usage overage reports.

| Included Usage                                                                      |                  |                    |  |  |  |  |  |  |  |  |
|-------------------------------------------------------------------------------------|------------------|--------------------|--|--|--|--|--|--|--|--|
| For reporting purposes only. Leave empty for unlimited usage or when not applicable |                  |                    |  |  |  |  |  |  |  |  |
| Ocmbined Usage: Streaming + Storage (GB):                                           | 0 Overage Fee: 0 | Overage 0<br>Unit: |  |  |  |  |  |  |  |  |
| Streaming (GB):<br>Separated Usage:                                                 | 0 Overage Fee: 0 | Overage 0<br>Unit: |  |  |  |  |  |  |  |  |
| Storage (GB):                                                                       | 0 Overage Fee: 0 | Overage 0<br>Unit: |  |  |  |  |  |  |  |  |
| Number of administrative (KMC) users:                                               | 10 Overage Fee:  | Overage<br>Unit:   |  |  |  |  |  |  |  |  |
| included accounts:                                                                  | 0 Overage Fee:   | Overage<br>Unit:   |  |  |  |  |  |  |  |  |
| Monthly Streams:                                                                    | 0 Overage Fee:   | Overage<br>Unit:   |  |  |  |  |  |  |  |  |
| Number of End-Users:                                                                | Overage Fee:     | Overage<br>Unit:   |  |  |  |  |  |  |  |  |
| Number of videos allowed:                                                           | 0 Overage Fee:   | Overage<br>Unit:   |  |  |  |  |  |  |  |  |
| Maximum access control profiles: 24                                                 |                  |                    |  |  |  |  |  |  |  |  |

### Publisher Specific Configuration – Live Stream Config

Use this section to configure the source of live streams. Currently, the Kaltura platform comes with Akamai built-in; other live stream sources are possible with an integration effort).

| Live Stream Config                 |             |   |  |
|------------------------------------|-------------|---|--|
| Live Stream Comig                  |             |   |  |
| Live Stream source type:           | Akamai Live | • |  |
|                                    |             |   |  |
| Provision parameters (JSON format) |             |   |  |
|                                    |             |   |  |

### Publisher Specific Configuration – Enable/Disable Features

Use this section to enable/disable specific features per partner. Some options have additional configuration tasks as noted.

| En | able/Disable Features:                                                                           |
|----|--------------------------------------------------------------------------------------------------|
|    | Accessibility 508 Compliant player                                                               |
|    | Advertising                                                                                      |
|    | Allow KMC to be framed                                                                           |
|    | Aspera Download Service                                                                          |
|    | Audit trail - API Only                                                                           |
|    | Captions                                                                                         |
|    | Captions Search                                                                                  |
|    | Captions Search - Import Remote Captions For Indexing                                            |
|    | Clipping                                                                                         |
|    | Content Distribution Module (config)                                                             |
|    | Content Ingestion - Drop Folder/s (config)                                                       |
|    | Content Ingestion - E-Mail Upload                                                                |
|    | Content Ingestion - Ingestion from Remote Storage                                                |
|    | Content Ingestion - Replace Media / Trimming                                                     |
|    | Content Ingestion - Use of Local Transcoder                                                      |
|    | Custom Metadata                                                                                  |
|    | Custom Metadata - ignore validation                                                              |
|    | DRM - Widevine                                                                                   |
|    | DRM - Widevine - Set distribution window from entry scheduling                                   |
|    | Default Entitlement Enforcement                                                                  |
|    | Disable KDP alerts in KMC                                                                        |
|    | Disable Thumbnail For KMC Content List                                                           |
|    | EdgeCast                                                                                         |
|    | Embed Code Default Protocol HTTPS                                                                |
|    | Enable KMC to provision Akamai universal live streams                                            |
|    | Enable new Preview and Embed functionality                                                       |
|    | Enable partner to login to the Multi-Publishers console                                          |
|    | Enable partner to view legacy mixes tab                                                          |
|    | End-User Entitlements                                                                            |
|    | End-User Management                                                                              |
|    | End-User Reports                                                                                 |
|    | Entry Related Files                                                                              |
|    | Event Notifications (config)                                                                     |
|    | KMC Vorify Moderation                                                                            |
|    | Like (Notice: enabling this feature will disable partner's ability to use regular entry ranking) |
|    | Limited Arress to leasery Services - DS2 ADI                                                     |
|    | Live Streaming                                                                                   |
|    | Mobile flavors                                                                                   |
|    | Remote Storage (config)                                                                          |
|    | Reports and Analytics                                                                            |
|    | Time Based - Advertising Cue Points                                                              |
|    | Time Based - Annotations                                                                         |
|    | Time Based - Code Cue Points                                                                     |
|    | Time Based - Cue Points Base                                                                     |
|    | V1 flavor set                                                                                    |

- V1 flavor set
   V2 flavor set
- 📄 View KMC Drilldown Tags Column
- Virus Scan (config)

### **Publisher Specific Configuration Features - Additional Tasks**

This section provides the additional tasks you are required to perform to configure Publisher Specific Configuration options.

### **Remote Storage**

You can define and set a remote storage and delivery profile for a specific publisher account by checking the Remote Storage option in the Publisher Management Page- Enable Disable Features section. The remote storage and delivery solution can be used to enable storage and delivery of video assets from a network storage location that is external to the Kaltura Platform. This feature is commonly used to leverage a publisher's CDN network storage solution (for example, Akamai's NetStorage).Selecting this option will lead you to the Remote Storage Profiles page for creating or editing publisher specific Remote Storage profiles. Access to the remove storage profiles is also possible through the Publisher Management Page- Enable Disable Features Remote Storage feature "config" link.

#### To configure a publisher's remote storage and delivery profile

- **1.** Configure the publisher specific settings.
- 2. Check Remote Storage in the Enable/Disable Features section and click the config link or alternatively
  - a. Go to the Publishers tab and select Publisher Management.
  - b. Select the publisher account that you want to configure.
  - c. Select Remote Storage from the Profiles dropdown menu.

The specific Publisher's Remote Storage Profile is displayed.

| Kal<br>open s                          | purce vic       | 300                    | Publishers                       | Users UI Co              | onfs Batc         | h Process Control    | Monitoring  | Developer             |                          |                 |
|----------------------------------------|-----------------|------------------------|----------------------------------|--------------------------|-------------------|----------------------|-------------|-----------------------|--------------------------|-----------------|
| Publisher Management Add New Publisher |                 |                        |                                  | Publishers' Usage        |                   |                      |             |                       |                          |                 |
| Here you o                             | an man          | age all Publisher acci | ounts that registered o          | n your Kaltura video pla | tform deployment  |                      |             |                       |                          |                 |
| Searc<br>None                          | h By:<br>S (205 | Show                   | Status Types:<br>ctive 🕼 Blocked | Removed                  | Show Service Edit | ions:<br>Is 💌 Search |             |                       |                          |                 |
| Status                                 | ID              | Publisher Name         | Service Edition                  | Website URL              | Admin Name        | Admin Email          | Admin Phone | Account Creation Date | Profiles                 | Actions         |
|                                        | 0004            | new flavors set        | Free Trial Edition               | www.kaltura.com          | new flavors set   | tk.ach78@gmail.com   | 0523250140  | December 6, 2011      | Select Action            | Select Action   |
| Active                                 | 2291            | new navora act         |                                  |                          |                   |                      |             |                       |                          |                 |
| Active<br>Active                       | 2291            | DOL Test               | Free Trial Edition               | www.kaltura.com          | DOL               | tkach7.8@gmail.com   | 0523250140  | November 8, 2011      | Select Action<br>Widgets | Select Action 👻 |

To create a remote storage profile

#### 1. Configure a publisher's remote storage and delivery profile.

2. Click Create New.

| Kaltura    |              |                       |              | Publishers Users UI C |                   |                  | UI Confs     | Bat      | ch Process | Monitorii     | ng De  | Developer |  |
|------------|--------------|-----------------------|--------------|-----------------------|-------------------|------------------|--------------|----------|------------|---------------|--------|-----------|--|
| Remot      | e Sto        | rage Pro              | files        |                       |                   |                  |              |          |            |               |        |           |  |
| Here you o | can m        | anage the             | Remote Stora | ge profi              | es on your Kaltur | a video platforr | m deployment | t        |            |               |        |           |  |
| Filter t   | ру<br>S (0 я | Publishe<br>storages) | r ID 💌 22    | 91                    |                   | Search           | ]            | Publishe | r ID: 229  | 91            | c      | reate New |  |
| Status     | ID           | Name                  | Protocol     | URL                   | Publisher ID      | Path Manag       | er URL M     | lanager  | Trigger    | Creation Date | Action |           |  |
|            |              |                       |              |                       |                   |                  |              |          |            |               |        |           |  |

The Storage Specific Setup window is displayed.

3. Set the configuration options and click Save.

**General:** The Related Publisher ID is the Publisher ID. This field is auto-filled if triggered from a specific publisher. The Remote Storage Name is the name for this storage profile. Both fields are mandatory.

**Export Details**: Use these fields to set the access information required for exporting assets from the Kaltura server to the remote storage location following the video transcoding process. Provide a Storage URL, Storage Base Directory and Transfer Protocol information. Select 'Kaltura Path' for constructing storage hierarchy according to Kaltura's default path structure, or contact Kaltura for instructions on how to customize storage structuring to a specific storage path definition.

**Delivery Details:** Use these fields to set the delivery related information that enables direct delivery of content from the defined remote storage to a Kaltura player. The HTTP Delivery Base URL is mandatory; all other listed delivery methods are optional.

**Export Policy**: Use these fields to set different export delivery policy options for (selective) export to the remote storage location. It is possible to use the Remote Storage feature to store/deliver only assets that are bigger than/smaller than a specific file size. Use the Export Policy Advanced options to store/deliver only specific transcoding flavors and with or without the source file, or to push assets to remote storage only after moderator approval.

Additional remote storage account setting options are available from the publisher configuration window. These options apply to all storage profiles that may be in use by the publisher account. See Publisher specific configuration – Remote storage policy.

#### To configure UI Confs for a publisher

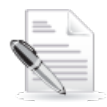

NOTE: The UI Confs tab is not available by default to On-Prem customers.

- 1. Go to the Publishers tab and select Publisher Management.
- 2. Select the publisher account that you want to configure.
- **3.** Select Widgets from the Profiles dropdown menu.

| Х.                                                                                                    | Kaltura Publishers |       | Users UI Co     | UI Confs Batch Process Control |                     | Monitoring      | Developer          |             |                       |                              |                 |
|----------------------------------------------------------------------------------------------------|--------------------|-------|-----------------|--------------------------------|---------------------|-----------------|--------------------|-------------|-----------------------|------------------------------|-----------------|
| Р                                                                                                    | ublish             | er Ma | nagement Add    | l New Publisher                | Publishers' Usage   |                 |                    |             |                       |                              |                 |
| Here you can manage all Publisher accounts that registered on your Kaltura video platform deployment                                                                                                    |                    |       |                 |                                |                     |                 |                    |             |                       |                              |                 |
| Search By:       Show Status Types:       Show Service Editions:         None       Image: Active Image: Active Image: Active Image: All Service Editions       Search         Results (205 publishers)       Search       Search |                    |       |                 |                                |                     |                 |                    |             |                       |                              |                 |
| Sta                                                                                                    | tus                | ID    | Publisher Name  | Service Edition                | Website URL         | Admin Name      | Admin Email        | Admin Phone | Account Creation Date | Profiles                     | Actions         |
| Ac                                                                                                    | tive               | 2291  | new flavors set | Free Trial Edition             | www.kaltura.com     | new flavors set | tk.ach78@gmail.com | 0523250140  | December 6, 2011      | Select Action 💌              | Select Action 💌 |
| Ac                                                                                                    | tive               | 2281  | DOL Test        | Free Trial Edition             | www.kaltura.com     | DOL             | tkach7.8@gmail.com | 0523250140  | November 8, 2011      | Select Action<br>Widgets     | Select Action   |
| Ac                                                                                                    | tive               | 2271  | EranK           | Paid Service Edition           | http://www.baba.com | EranK           | erankor@gmail.com  | 43290823423 | November 7, 2011      | Remote Storage<br>Virus Scan | Select Action 💌 |

The specific Publisher's UI Confs Management page is displayed.

| Kaltu                                                                                                    | Publishers                                      | Users | UI Confs     | Batch Pro       | cess Cor | ntrol  | Monitoring  | Developer        |                  |               |                         |  |
|----------------------------------------------------------------------------------------------------|-------------------------------------------------|-------|--------------|-----------------|----------|--------|-------------|------------------|------------------|---------------|-------------------------|--|
| UI Confs M                                                                                                    | Management                                      |       | _            |                 |          |        |             |                  |                  |               |                         |  |
| ere you can manage all the UI Configuration objects in your deployment. UI Conf objects that are associated with Publisher 0 are applicable to all accounts in your platform and UI Conf<br>bjects associated with Publisher 99 are used as templates and cloned upon the creation of new accounts<br><b>LEASE NOTE:</b> Any change to existing UI Conf objects might negatively affect your platform's UI functionality. It is therefore recommended to always duplicate and keep a backup copy of<br>II Conf object you wish to edit. |                                                 |       |              |                 |          |        |             |                  |                  |               |                         |  |
| Filter by     Publisher ID     2291     Create New       Results (8 widgets)     Example 10 - 10 - 10 - 10 - 10 - 10 - 10 - 10                                                                                                    |                                                 |       |              |                 |          |        |             |                  |                  |               |                         |  |
| UI Conf ID                                                                                                    | UI Conf Name                                    | Туре  | Publisher ID | Publisher Name  | Width    | Height | SWF Version | Created At       | Updated At       | Tags          | Action                  |  |
| 1785691                                                                                                    | Player with custom watermark                    | KDP3  | 2291         | new flavors set | 400      | 330    | 3.5.0       | December 6, 2011 | December 6, 2011 | kdp3,player   | Select Action           |  |
| 1785701                                                                                                    | Player with no share button                     | KDP3  | 2291         | new flavors set | 400      | 360    | 3.5.0       | December 6, 2011 | December 6, 2011 | kdp3,player   | Select Action<br>Edit   |  |
| 1785711                                                                                                    | Widescreen playlist player - dark skin, minimal | KDP3  | 2291         | new flavors set | 740      | 255    | 3.5.0       | December 6, 2011 | December 6, 2011 | kdp3,playlist | External Edit<br>Delete |  |
| 1785721                                                                                                    | Widescreen player - light skin                  | KDP3  | 2291         | new flavors set | 400      | 285    | 3.5.0       | December 6, 2011 | December 6, 2011 | kdp3,player   | Select Action -         |  |

See UI Confs for more information.

#### To configure anti-virus scanning for a publisher

You can scan entries (per type) with an external virus scanning engine.

- 1. Go to the Publishers tab and select Publisher Management.
- 2. Select the publisher account that you want to configure.
- 3. Select Virus Scan from the Profiles drop down menu.

| 🔆 Kal                                                                                                    |                                                                                                    | a               | Publishers           | Users UI Co         | nfs Batc        | h Process Control  | Monitoring  | Developer             |                          |                 |  |  |
|----------------------------------------------------------------------------------------------------|----------------------------------------------------------------------------------------------------|-----------------|----------------------|---------------------|-----------------|--------------------|-------------|-----------------------|--------------------------|-----------------|--|--|
| Publis                                                                                                    | ner Ma                                                                                               | nagement Add    | d New Publisher      | Publishers' Usage   |                 |                    |             |                       |                          |                 |  |  |
| Here you o                                                                                                    | Here you can manage all Publisher accounts that registered on your Kattura video platform deployment |                 |                      |                     |                 |                    |             |                       |                          |                 |  |  |
| Search By:     Show Status Types:     Show Service Editions:       None     Image: Construction of the service Editions     All Service Editions       Results (205 publishers)     Search |                                                                                                    |                 |                      |                     |                 |                    |             |                       |                          |                 |  |  |
| Status                                                                                                    | ID                                                                                                   | Publisher Name  | Service Edition      | Website URL         | Admin Name      | Admin Email        | Admin Phone | Account Creation Date | Profiles                 | Actions         |  |  |
| Active                                                                                                    | 2291                                                                                                 | new flavors set | Free Trial Edition   | www.kaltura.com     | new flavors set | tk.ach78@gmail.com | 0523250140  | December 6, 2011      | Select Action 💌          | Select Action   |  |  |
| Active                                                                                                    | 2281                                                                                                 | DOL Test        | Free Trial Edition   | www.kaltura.com     | DOL             | tkach7.8@gmail.com | 0523250140  | November 8, 2011      | Select Action<br>Widgets | Select Action 💌 |  |  |
| Active                                                                                                    | 2271                                                                                                 | EranK           | Paid Service Edition | http://www.baba.com | EranK           | erankor@gmail.com  | 43290823423 | November 7, 2011      | Virus Scan               | Select Action 💌 |  |  |

The Virus Scan Profiles page is displayed.

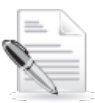

NOTE: This feature requires the purchase and installation of a virus scan service. Kaltura supports the Symantec engine, however, specific installation and configuration is required to enable the feature.

You can configure scanning one or several data, media or document files.

| open source video          | Publishers               | Users               | UI Confs     | Batch Proc    | cess Control | Monitoring | Developer   |
|----------------------------|--------------------------|---------------------|--------------|---------------|--------------|------------|-------------|
| /irus Scan Profiles        |                          |                     |              |               |              |            |             |
| e you can manage the Virus | Scan profiles on your Ka | ltura video platfor | m deployment |               |              |            |             |
|                            |                          |                     |              |               |              |            |             |
| ilter by Publisher ID      | ▼ 2291                   | Sea                 | irch         | Publisher ID: | 2291         | Create     | New Profile |
|                            |                          |                     |              |               |              |            |             |
| atus ID Name Pub           | Virus Scan               | Profile             |              |               |              | ×          |             |
|                            | *Polatod Du              | blichor ID:         |              |               |              | Â          |             |
|                            | 2291                     | Distret 10.         |              |               |              |            |             |
|                            | *Virus Scan              | Profile Name:       |              |               |              |            |             |
|                            |                          |                     |              |               |              |            |             |
|                            | Engine Type              | :                   | _            |               |              |            |             |
|                            | Symantec                 | -                   |              |               |              | E          |             |
|                            | Cleaning Po              | licy:               | ٦            |               |              |            |             |
|                            | None                     | •                   |              |               |              |            |             |
|                            | Entry Type:              | A                   |              |               |              |            |             |
|                            | Media Clip               |                     |              |               |              |            |             |
|                            | Bocumenc                 | ~                   |              |               |              | -          |             |
|                            |                          |                     |              |               | Close        | Save       |             |
|                            |                          |                     |              |               |              |            |             |

You can delete, or attempt to clean (failing over to deleting) an entry.

#### To block/unblock a publisher account

- 1. Go to the Publishers tab and select Publisher Management.
- 2. Select the publisher account you want to block.
- **3.** Select Block from the Actions dropdown menu. A prompt opens for your confirmation.

A blocked account may be unblocked by an admin at any time from the publisher actions menu.

The publisher's content will not be displayed; however, the publisher will still be able to login to the Kaltura Management Console.

| Ŵ |                    |                | a                             | Publishers                         | Users UI Co               | nfs Batc                                 | h Process Control  | Monitoring  | Developer             |                 |                         |
|---|--------------------|----------------|-------------------------------|------------------------------------|---------------------------|------------------------------------------|--------------------|-------------|-----------------------|-----------------|-------------------------|
|   | Publish            | ier Mai        | nagement Ad                   | Add New Publisher Publishers' Usag |                           | *                                        |                    |             |                       |                 |                         |
| ŀ | lere you c         | an man         | age all Publisher acco        | ounts that registered o            | n your Kaltura video plat | form deployment                          |                    |             |                       |                 |                         |
|   | Search By:<br>None |                |                               | Status Types:<br>ctive V Blocked   | Removed                   | Show Service Edit<br>All Service Edition | ions:<br>Is Search |             |                       |                 |                         |
| F | Results            | 3 (205 )<br>ID | oublishers)<br>Publisher Name | Service Edition                    | Website IIRI              | Admin Name                               | Admin Fmail        | Admin Phone | Account Creation Date | Profiles        | Actions                 |
|   | Active             | 2291           | new flavors set               | Free Trial Edition                 | www.kaltura.com           | new flavors set                          | tk.ach78@gmail.com | 0523250140  | December 6, 2011      | Select Action   | Select Action           |
|   | Active             | 2281           | DOL Test                      | Free Trial Edition                 | www.kaltura.com           | DOL                                      | tkach7.8@gmail.com | 0523250140  | November 8, 2011      | Select Action   | Select Action<br>Manage |
|   | Active             | 2271           | EranK                         | Paid Service Edition               | http://www.baba.com       | EranK                                    | erankor@gmail.com  | 43290823423 | November 7, 2011      | Select Action   | Configure               |
|   | Active             | 2261           | new partner                   | Free Trial Edition                 | www.kaltura.com           | new partner                              | tka.ch78@gmail.com | 099563938   | November 3, 2011      | Select Action 👻 | Remove                  |

#### To remove a publisher account

- 1. Go to the Publishers tab and select Publisher Management.
- 2. Select the publisher account you want to remove.
- 3. Select Remove from the Actions dropdown menu.

A prompt opens for your confirmation.

When you remove a publisher, the publisher's content can be displayed in the publishers table, when the removed status filter is checked. However, you cannot apply any actions to the publisher account. You can see that the publisher has been removed. The publisher can no longer login to the Kaltura Management Console.

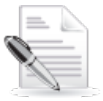

**NOTE:** Account removal is permanent.

| Kal                                                                                                    |         | 3                       | Publishers              | Users UI Co               | nfs Batc        | h Process Control  | Monitoring  | Developer             |                 |                         |  |
|----------------------------------------------------------------------------------------------------|---------|-------------------------|-------------------------|---------------------------|-----------------|--------------------|-------------|-----------------------|-----------------|-------------------------|--|
| Publis                                                                                                    | her Ma  | nagement Add            | d New Publisher         | Publishers' Usage         |                 |                    |             |                       |                 |                         |  |
| Here you (                                                                                                    | can mar | nage all Publisher acco | ounts that registered o | n your Kaltura video plat | form deployment |                    |             |                       |                 |                         |  |
| Search By:     Show Status Types:     Show Service Editions:       None     Image: Comparison of the service Editions     Search       Results (205 publishers)     Removed     All Service Editions |         |                         |                         |                           |                 |                    |             |                       |                 |                         |  |
| Status                                                                                                    | ID      | Publisher Name          | Service Edition         | Website URL               | Admin Name      | Admin Email        | Admin Phone | Account Creation Date | Profiles        | Actions                 |  |
| Active                                                                                                    | 2291    | new flavors set         | Free Trial Edition      | www.kaltura.com           | new flavors set | tk.ach78@gmail.com | 0523250140  | December 6, 2011      | Select Action   | Select Action 💌         |  |
| Active                                                                                                    | 2281    | DOL Test                | Free Trial Edition      | www.kaltura.com           | DOL             | tkach7.8@gmail.com | 0523250140  | November 8, 2011      | Select Action 💌 | Select Action<br>Manage |  |
| Active                                                                                                    | 2271    | EranK                   | Paid Service Edition    | http://www.baba.com       | EranK           | erankor@gmail.com  | 43290823423 | November 7, 2011      | Select Action 💌 | Configure               |  |
| Active                                                                                                    | 2261    | new partner             | Free Trial Edition      | www.kaltura.com           | new partner     | tka.ch78@gmail.com | 099563938   | November 3, 2011      | Select Action   | Remove                  |  |
|                                                                                                    |         |                         |                         |                           |                 |                    |             |                       |                 |                         |  |

# **Add New Publisher Page**

Use this page to add a new publisher account.

- To add a new publisher account
- 1. Go to the Publishers tab and select Add New Publisher.

| Kaltura                                                 | Publishers                | Users         | UI Confs       |
|---------------------------------------------------------|---------------------------|---------------|----------------|
| Publisher Management                                    | Add New Publisher         | Publishe      | rs' Usage      |
| Please fill in the following form to<br>provided below. | create a new Publisher ac | count. When a | new account is |
| Publisher Info                                          |                           |               |                |
| Name:                                                   |                           |               |                |
| Company:                                                |                           |               |                |
| Administrator Email:                                    |                           |               |                |
| Administrator Phone:                                    |                           |               |                |
| Service Edition Type:                                   | N/A                       | •             |                |
| Class of Service:                                       | N/A                       | •             |                |
| Vertical Clasiffication:                                | N/A                       | -             |                |
|                                                         |                           |               |                |
| Website Info                                            |                           |               |                |
| Website Url:                                            |                           |               |                |
|                                                         |                           |               |                |
| C                                                       | Create                    |               |                |

- 2. Enter the publisher's details: Name, Company Administrator, Administrator email address and Administrator Phone number.
- The Publisher's Service Edition Type may be selected to assign a specific service level indication to the new publisher. If the usage package selection is not relevant, you can select the N/A option. For instructions on how to adjust the "Usage Packages" menu, see Appendix A.

Once the publisher is created in the system, the publisher's administrator will receive an email containing their credentials to access the Kaltura Management Console (KMC).

Admin Console users are able to create multiple KMC accounts for any purpose while using the email address used for their Kaltura Admin Console user account. However, actual publisher accounts that are not associated with an Admin Console user are limited to enable one KMC account per email address. This limitation is set mainly to secure the credentials of publisher account owners.

# **Publisher Usage Page**

Use the Publisher Usage Page to display all the information about the publisher's usage, including number of entries, number of views, total bandwidth usage, storage usage and more.

You can search for specific publishers by entering publisher ID, name or free text, or you can filter the list of publishers by selecting a specific status (active, blocked, removed) or by date range of account creation.

#### To retrieve and export publisher usage information

- 1. Go to the Publishers tab and select Publishers' Usage
- 2. Enter search criteria for the publisher account that would like to obtain information for and click Search.

The Usage information is displayed.

#### To export publisher usage information

- 1. Go to the Publishers tab and select Publishers' Usage
- 2. Enter search criteria for the publisher account that would like to obtain information for and click Search.
- 3. Click Export to CSV (located at the bottom of the page) to export the information to a CSV formatted file, for further analysis and/or for billing purposes.

| Kal                             | tura                                                              |                                 | Publishers                                                           | Users                  | UI Confs           | Batch                      | Process C | ontrol M          | Ionitoring        | De      | veloper   |       |                |               |           |
|---------------------------------|-------------------------------------------------------------------|---------------------------------|----------------------------------------------------------------------|------------------------|--------------------|----------------------------|-----------|-------------------|-------------------|---------|-----------|-------|----------------|---------------|-----------|
| Publis                          | her Management                                                    | ,                               | Add New Publisher                                                    | Publishers' U          | sage               |                            |           |                   |                   |         |           |       |                |               |           |
| This page :<br>Use th<br>To dov | shows usage infor<br>e filters and date fi<br>wnload the informat | mation<br>elds to<br>tion, clic | for all Publishers reg<br>filter the results.<br>ck "Export to CSV". | istered on your Kaltur | a Video Platform d | eployment                  | L         |                   |                   |         |           |       |                |               |           |
| Searc<br>None                   | h By:                                                             | Sh                              | ow Status Types:<br>Active V Block                                   | ed 🔲 Removed           | Show Servic        | rice Edition<br>e Editions | ns:       | Limit By Date Ran | ige:<br>- 01/30/2 | 012 📰 🖸 | ear Dates | S     | earch          |               |           |
| Status                          | Name                                                              | ID                              | Creation Date                                                        | Usage Package          | Player Loads       | Plays                      | Entries   | Total Entries     | Videos            | Images  | Audio     | Mixes | Bandwidth Used | Total Storage | Storage A |
| Active                          | new flavors set                                                   | 2291                            | December 5, 2011                                                     | Free Trial Edition     | 0                  | 0                          | 0         | 0                 | 0                 | 0       | 0         | 0     | 0 MB           | 0 MB          | 0 MB      |
| Active                          | DOL Test                                                          | 2281                            | November 7, 2011                                                     | Free Trial Edition     | 0                  | 0                          | 0         | 0                 | 0                 | 0       | 0         | 0     | 0 MB           | 266 MB        | 97 MB     |
| Active                          | EranK                                                             | 2271                            | November 7, 2011                                                     | Paid Service Edition   | 0                  | 0                          | 0         | 0                 | 0                 | 0       | 0         | 0     | 0 MB           | 0 MB          | 0 MB      |
| Active                          | new partner                                                       | 2261                            | November 3, 2011                                                     | Free Trial Edition     | 0                  | 0                          | 0         | 0                 | 0                 | 0       | 0         | 0     | 0 MB           | 52 MB         | 18 MB     |
| Active                          | Roey                                                              | 2251                            | October 25, 2011                                                     | Free Trial Edition     | 71                 | 7                          | 140       | 140               | 47                | 65      | 28        | 0     | 57 MB          | 1,762 MB      | 700 MB    |
| Active                          | DOL                                                               | 2241                            | October 18, 2011                                                     | Free Trial Edition     | 0                  | 0                          | 0         | 0                 | 0                 | 0       | 0         | 0     | 0 MB           | 4,129 MB      | 1,219 MB  |
| Active                          | Noga Idetic Test                                                  | 2231                            | October 17, 2011                                                     | Free Trial Edition     | 0                  | 0                          | 0         | 0                 | 0                 | 0       | 0         | 0     | 0 MB           | 52 MB         | 16 MB     |
| Active                          | permitions                                                        | 2221                            | October 17, 2011                                                     | Free Trial Edition     | 0                  | 0                          | 0         | 0                 | 0                 | 0       | 0         | 0     | 0 MB           | 0 MB          | 0 MB      |
| Active                          | Hila                                                              | 2211                            | October 11, 2011                                                     | Paid Service Edition   | 5                  | 1                          | 1         | 1                 | 1                 | 0       | 0         | 0     | 1 MB           | 1,292 MB      | 442 MB    |
| Active                          | NewPartnerTest                                                    | 2201                            | October 5, 2011                                                      | Paid Service Edition   | 0                  | 0                          | 0         | 0                 | 0                 | 0       | 0         | 0     | 0 MB           | 0 MB          | 0 MB      |
|                                 |                                                                   |                                 |                                                                      |                        | < Pr               | evious   1                 | 2 3 4 5   | 6 7 8 9 10        | ext > 10          | •       |           |       |                |               |           |
| Export to 0                     |                                                                   |                                 |                                                                      |                        |                    |                            |           |                   |                   |         |           |       |                |               |           |

## **Controlling Content Distribution**

The Distribution module enables publishers to automate the distribution of video packages, directly from within the KMC. Distribution partners who enable automatic submission of content to their sites and expose specifications for such automatic submission can automate distribution. The exposed specifications may include requirements for video qualities, different sizes of thumbnails, metadata, scheduling data, supported submission actions and other parameters.

Kaltura provides a robust infrastructure UI for enabling the content distribution workflow. Distribution connectors can be developed as Kaltura server plugins according to the specifications of each distribution partner on how to submit video packages into their sites. When a distribution plugin is enabled in the system, publisher's Distribution Profiles can be set from the Admin Console for each publisher account. For further technical information on Kaltura's Distribution module, please refer to the *Creating a Custom Distribution Destination Using Kaltura Infrastructure* document. Generic Providers

Generic Distribution Provider settings include the required transcoding flavors for distribution target, the required thumbnails for distribution target and required parameters of each specific distribution action. You may utilize the Generic Distribution Provider settings to set multiple Distribution Profiles according to your needs.

#### Publisher Management

|           | tura        |                   | Publishers             | UI Confs Batch Process Control |                        |                     | Developer            |               |                       |                              |                 |
|-----------|-------------|-------------------|------------------------|--------------------------------|------------------------|---------------------|----------------------|---------------|-----------------------|------------------------------|-----------------|
| Publis    | her Mana    | gement            | Add New Publisher      | Publishers'                    | Usage                  |                     |                      |               |                       |                              |                 |
| Here you  | an manao    | e all Publisher a | counts that registered | on your Kaltura y              | ideo platform deployme | ot                  |                      |               |                       |                              |                 |
| inore you | - an manag  |                   |                        | on your runara r               |                        |                     |                      |               |                       |                              |                 |
| Searc     | h By:       |                   |                        |                                |                        |                     |                      |               |                       |                              |                 |
| Free      | -form text  | 💌 ugilad          |                        | Active                         | Blocked E              | Removed             | All Service Editions | ▼ Sea         | rch                   |                              |                 |
|           |             |                   |                        |                                |                        |                     |                      |               |                       |                              |                 |
| Result    | S (1 publis | sher)             |                        |                                |                        |                     |                      |               |                       |                              |                 |
| Status    | ID          | Publisher Na      | me Service Editio      | Website UF                     | RL .                   | Admin Name          | Admin Email          | Admin Phone   | Account Creation Date | Profiles                     | Actions         |
| Active    | 514711      | Self employed     | Paid Service Ed        | tion www.ailly/b               | aluras con ( Source =  | DH/GRed             | upiwl@gnat.com       | 4972543354767 | March 3, 2011         | Select Action 💌              | Select Action 👻 |
|           |             |                   |                        |                                |                        | < Previous   1   Ne | ext > 10 💌           |               |                       | Select Action<br>Widgets     |                 |
|           |             |                   |                        |                                |                        |                     |                      |               |                       | Remote Storage<br>Virus Scan |                 |
|           |             |                   |                        |                                |                        |                     |                      |               | 0                     | Distribution Profiles        |                 |
|           |             |                   |                        |                                |                        |                     |                      |               |                       | Generic Providers            |                 |

#### **To create and configure a Generic Providers**

- 1. Go to the Publishers tab and select Publisher Management.
- 2. Select the publisher account that you want to configure.
- **3.** Select Generic Providers from the Profiles dropdown menu. The Generic Distribution Provider Profiles configuration is displayed.
- 4. Click Create New.

| <b>۲</b>      | altura                                          |               | Publis       | hers UI               | Confs                                | Batch Pr   | ocess Control         | Developer                            |
|---------------|-------------------------------------------------|---------------|--------------|-----------------------|--------------------------------------|------------|-----------------------|--------------------------------------|
| G             | eneric Distributi                               | on Provider f | Profiles     |                       |                                      |            |                       |                                      |
| From<br>to pu | here you can def<br>blisher ID: 0<br>Create New | ine and manag | e generic (  | distribution settings | s to be used in s                    | everal Dis | tribution Profiles. T | Fo have these settings available for |
| Rea           | SUILS (1 generic                                | providers)    | I            |                       |                                      |            |                       |                                      |
| ID            | Publisher ID                                    | Is Default    | Name         | Creation Date         | Action                               | _          |                       |                                      |
| 1             | 0                                               | 1             | Default      | March 16, 2011        | Configure                            | -          |                       |                                      |
|               |                                                 | < Previo      | us   1   Ne: | xt > 10 💌             | Select Action<br>Configure<br>Remove |            |                       |                                      |

**5.** Select Configure from the Action drop down menu to modify an existing Generic Distribution Provider profile.

The Generic Provider Specific Setup Configuration window is displayed.

| <b>i Ka</b>      | Itura Publi                   | ishers U:                        | Generic provider Specific Set                                                                                                    | un Configuratio                                                                                                    | n                                                                                                    |                                                                                                    | ×    |                  | Hi admin<br>Logout |
|------------------|-------------------------------|----------------------------------|----------------------------------------------------------------------------------------------------|----------------------------------------------------------------------------------------------------|----------------------------------------------------------------------------------------------------|----------------------------------------------------------------------------------------------------|------|------------------|--------------------|
| Gene<br>Here you | ric Providers Distribution Pr | rofiles<br>ribution settings for | Name:<br>Publisher ID:                                                                                                    |                                                                                                    |                                                                                                    |                                                                                                    | ^    |                  |                    |
| Resu             | ts (2 generic providers)      |                                  | Flavor Params<br>Source<br>HD<br>High - Large                                                                                                    | <ul> <li>None</li> <li>None</li> <li>None</li> </ul>                                                                                                    | <ul> <li>Optional</li> <li>Optional</li> <li>Optional</li> </ul>                                                                                                    | <ul> <li>Required</li> <li>Required</li> <li>Required</li> </ul>                                                                                        |      |                  |                    |
| 1D               | Publisher ID                  | Is Default                       | Standard - Large<br>Standard - Small                                                                                                    | None     None                                                                                                    | O Optional                                                                                                    | Required                                                                                                    |      | on<br>act Action |                    |
| 2                | 100                           | 0                                | Startuard - Small<br>Basic - Small<br>HQ MP4 for Export<br>Editable<br>Basic - Small (H264)<br>Standard - Small (H264)<br>Standard - Large (H264)<br>High - Large (H264)<br>HD (H264)<br>Add Thumbnail | <ul> <li>None</li> <li>None</li> <li>None</li> <li>None</li> <li>None</li> <li>None</li> <li>None</li> <li>None</li> <li>None</li> <li>None</li> <li>None</li> <li>None</li> <li>None</li> <li>None</li> <li>None</li> </ul> | <ul> <li>Optional</li> <li>Optional</li> <li>Optional</li> <li>Optional</li> <li>Optional</li> <li>Optional</li> <li>Optional</li> <li>Optional</li> <li>Optional</li> <li>Optional</li> <li>Optional</li> </ul> | Required     Required     Required     Required     Required     Required     Required     Required     Required     Required     Required     Required | _    | act Action       |                    |
|                  |                               |                                  | Submit Action                                                                                                    |                                                                                                    |                                                                                                    | Close                                                                                                    | Save |                  |                    |

- 6. Fill in the required generic provider identifiers.
  - a. To enable settings for all publisher accounts, define the Publisher ID as 0.
  - b. To enable setting for a specific publisher account, define the specific Publisher ID.
  - c. To define the default generic provider, check the "Is Default" box.
- 7. Scroll down and toggle on additional options.
- 8. To add a thumbnail, click the "Add Thumbnail" button and fill in the thumbnail values.

| Generic provider Specific Setur | o Configuration | ı          |            | × |
|---------------------------------|-----------------|------------|------------|---|
| Standard - Large (H264)         | 🕑 None          | 🔾 Optional | 🔾 Required | ^ |
| High - Large (H264)             | 💿 None          | 🔘 Optional | 🔘 Required | _ |
| HD (H264)                       | 💿 None          | 🔘 Optional | O Required |   |
|                                 |                 |            |            |   |
|                                 |                 |            |            |   |
| Add Thumbnail                   |                 |            |            |   |
|                                 |                 |            |            |   |
| New Thumbnail Dimensions        |                 |            |            |   |
| Width:                          |                 | 📃 🗌 Is Rea | uired      |   |
|                                 |                 |            |            |   |
| Height:                         |                 |            |            |   |
|                                 |                 |            |            | J |
|                                 |                 |            |            |   |
| Submit Action                   | _               |            |            |   |
| Enabled                         |                 |            |            |   |
| Protocol                        | FTP 💌           |            |            |   |
| Server Address                  |                 |            |            |   |
| Remote Path                     |                 |            |            |   |
| Remote Username                 |                 |            |            |   |
| Remote Password                 |                 |            |            |   |
| MRSS Transformer (XSL)          |                 | Browse     | 1          |   |
| MRSS Validator (XSD)            |                 |            |            |   |
|                                 |                 | Browse     |            |   |
| Results Transformer (XSL)       |                 | Browse     |            | ~ |
|                                 |                 |            |            |   |
|                                 |                 |            | Close Save | e |
|                                 |                 |            |            |   |

9. To enable a Submit, Update, Delete or FetchReport action, click Enabled and enter the action

values.

### **Distribution Profiles Page**

Use the Distribution Profiles Page to manage the distribution profiles for publisher accounts, and to create new distribution profiles.

To allow a specific publisher to distribute content to a certain distribution partner, an administrator must create a distribution profile for the specific distribution partner for the specific publisher's KMC account.

#### **To search for and view the details of a distribution profile**

- 1. Enter a Publisher ID, Publisher Name or free text.
- 2. After you choose your search criteria, click Search.

| Kal        |           | 0                   | Publisher        | s UI Confs                    | Batch Process | Control Dev                                     | eloper    |         |   |            |  |
|------------|-----------|---------------------|------------------|-------------------------------|---------------|-------------------------------------------------|-----------|---------|---|------------|--|
| Distrib    | ution Pr  | ofiles              |                  |                               |               |                                                 |           |         |   |            |  |
| here you c | an mana   | ge the Distribution | i profiles on yo | ur Kaltura video platform dep | loyment       |                                                 |           |         |   |            |  |
| Filter t   | oy Pu     | blisher ID 💌        | 514711           | Search                        | Publi         | sher ID: 514711                                 | Provider: | Generic | • | Create New |  |
| Result     | S (1 dist | ribution profiles)  |                  |                               |               |                                                 |           |         |   |            |  |
| Status     | ID        | Publisher ID        | Provider         | Name                          | Creation Date | Action                                          |           |         |   |            |  |
| Enabled    | 50261     | 514711              | YoutubeApi       | YouTube Distribution Demo     | June 2, 2011  | Select Action 💌                                 |           |         |   |            |  |
|            |           |                     | < Pre            | vious   1   Next > 10 💌       |               | Select Action<br>Configure<br>Disable<br>Remove |           |         |   |            |  |
|            |           |                     |                  |                               |               |                                                 |           |         |   |            |  |

How to create a distribution profile

- **1.** Enter the publisher ID.
- 2. Select the provider type and click Create New.

| Publisher ID: | 100 | Provider: | Generic 💽                 | ~ | Create New |
|---------------|-----|-----------|---------------------------|---|------------|
|               |     |           | Generic                   | _ |            |
|               |     |           | Syndication<br>YoutubeApi |   |            |

The Profile Setup Configuration window opens.

3. Configure the values and scroll down for more options.

| Profile Setup Configuration                                                                                                    | ×    |
|----------------------------------------------------------------------------------------------------|------|
| Name:<br>YouTube Distribution I<br>Publisher ID:<br>514711                                                                                           | A E  |
| YouTube Specific Configuration                                                                                                    |      |
| General<br>YouTube Account:<br>YouTube Password:                                                                                                    |      |
| Default Category:<br>Film & Animation                                                                                                    |      |
| Allow Comments:<br>allowed<br>Allow Embedding:<br>allowed<br>Allow Ratings:<br>allowed<br>Allow Responses:<br>allowed<br>Allow Responses:<br>allowed |      |
| -Submit Action                                                                                                    |      |
| Close                                                                                                    | Save |

4. To set the status for a Submit, Update, Delete or Report action, select the "Enabled" value.

| Profile Setup Configuration                                                                                                    | × |
|----------------------------------------------------------------------------------------------------|---|
| Community<br>Allow Comments:<br>allowed<br>Allow Embedding:<br>allowed<br>Allow Ratings:<br>allowed<br>Allow Responses:<br>allowed<br>V |   |
| Submit Action<br>Enabled Disabled V<br>Disabled<br>Manual<br>Update Act Automatic<br>Enabled Disabled V                                 |   |
| Delete Action<br>Enabled Disabled 💌                                                                                                    |   |
| Report Action<br>Enabled Disabled V                                                                                                    | ~ |
| Close Save                                                                                                    |   |

5. To add a thumbnail, click "Add Thumbnail" and fill in the thumbnail values.

| Duefile Ceture Coeffering |                                        |                                                |            |     |
|---------------------------|----------------------------------------|------------------------------------------------|------------|-----|
| Profile Setup Configura   | tion                                   |                                                |            | ~   |
| Enabled Disabled          | *                                      |                                                |            |     |
| Report Action             |                                        |                                                |            |     |
| Enabled Disabled          | *                                      |                                                |            |     |
| Flavor Params             | <b>A</b> Ni                            | O Ontion - l                                   | Operation  | _   |
| SUUICE                    | None                                   | <ul> <li>Optional</li> <li>Optional</li> </ul> | Required   |     |
| High - Large              | 🙂 None                                 | <ul> <li>Optional</li> <li>Optional</li> </ul> | Required   |     |
| Standard - Large          | <ul> <li>None</li> <li>None</li> </ul> | Ontional                                       | Required   |     |
| Standard - Small          | <ul> <li>None</li> </ul>               | Ontional                                       | O Required |     |
| Basic - Small             | <ul> <li>None</li> </ul>               | O Optional                                     | O Required |     |
| HQ MP4 for Export         | None                                   | O Optional                                     | O Required |     |
| Editable                  | 💿 None                                 | O Optional                                     | O Required |     |
| Add Thumbnail             | 4                                      | _                                              |            |     |
| New Thumbnail Dimensio    | ons                                    |                                                |            |     |
| Width:                    |                                        | 📃 Is Rec                                       | quired     |     |
| Height:                   |                                        |                                                |            |     |
|                           |                                        |                                                | Close Sa   | ave |

6. To configure an existing distribution profile, choose the profile from the list and select the "Configure" action.

| Status  | ID    | Publisher ID | Provider   | Hame                      | Creation Date | Action        |
|---------|-------|--------------|------------|---------------------------|---------------|---------------|
| Enabled | 39492 | 608642       | YoutubeApi | YouTube Distribution Demo | May 24, 2011  | Select Action |
| Enabled | 39482 | 608632       | YoutubeApi | YouTube Distribution Demo | May 24, 2011  | Configure     |
| Enabled | 39472 | 608622       | YoutubeApi | YouTube Distribution Demo | May 24, 2011  | Remove        |

# **Users Management**

Use the Users tab to configure the system administrator users in your site. The Users tab contains the following functionality pages:

- User Management
- Add User

**Users Management** 

- Change My Settings
- User Roles

| Kaltura                                                      | Publ                                   | lishers                             | Users                               | UI Confs                                        | Batch Process Control                                                         | Monitoring                                       | Developer                                                |
|--------------------------------------------------------------|----------------------------------------|-------------------------------------|-------------------------------------|-------------------------------------------------|-------------------------------------------------------------------------------|--------------------------------------------------|----------------------------------------------------------|
| User Management                                              | Add User                               | Change M                            | y Settings                          | User Roles                                      |                                                                               |                                                  |                                                          |
| Here you can manage all use<br>also adjust their own user in | ers with administ<br>formation. Each a | ration rights to<br>administrator I | o your Kaltura (<br>has full access | Online Video Platform<br>to all of this Admin C | deployment. Each administrator can<br>onsole's functionalities. Note that the | add, view, block and<br>e first administrator us | delete other administrators and<br>er cannot be deleted. |

# **User Management Page**

The User Management Page displays all the administrator users authorized to use the Kaltura Admin Console. From the Actions menu you are able to:

- Block a Kaltura Admin Console user for temporary denial of access to the Admin Console
- Permanently remove a user
- Change the user's role
- Assign Partners see Accessing Specific Publishers

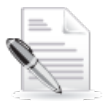

**NOTE:** You are not able to apply any action on your own user or on the primary administrator of the platform.

|                                                            | Publishers Users                                                                                                    | UI Confs Batch Process Control | Monitoring Develop | ber                  |                        |  |  |  |  |  |
|------------------------------------------------------------|----------------------------------------------------------------------------------------------------|--------------------------------|--------------------|----------------------|------------------------|--|--|--|--|--|
| User Manage                                                | ement Add User Change My Settings                                                                                                    | User Roles                     |                    |                      |                        |  |  |  |  |  |
| Here you can ma<br>also adjust their<br>Search By:<br>None | e you can manage all users with administration rights to your Katura Online Video Platform deployment. Each administrator can add, view, block and delete other administrators and<br>o adjust their own user information. Each administrator has full access to all of this Admin Console's functionalities. Note that the first administrator user cannot be deleted.  Search By: Show Service Editions: None All Service Editions Search |                                |                    |                      |                        |  |  |  |  |  |
| Status                                                     | Admin ID                                                                                                    | Email Address                  | Name               | Role                 | Action                 |  |  |  |  |  |
| Active                                                     | roy.senn@kaltura.com                                                                                                    | roy.senn@kaltura.com           | Roey Senn          | System Administrator | Select Action          |  |  |  |  |  |
| Active                                                     | orly.lampert@kaltura.com                                                                                                    | orly.lampert@kaitura.com       | Only Lampert       | Sales Engineer       | Select Action<br>Block |  |  |  |  |  |
| Active                                                     | danitsaraf@yahoo.com                                                                                                    | danitsaraf@yahoo.com           | Danit Saraf        | Support manager      | Change role            |  |  |  |  |  |
| Active                                                     | moshe4242@mailinator.com                                                                                                    | moshe4242@mailinator.com       | moshe 4242         | Support manager      | Select Action          |  |  |  |  |  |

# Add User Page

Use the Add User page to add a new administrator/user to the site.

To add a System Administrator/user

- 1. Go to the User tab and select Add User.
- 2. Fill in the new user details.
- 3. Select System Administrator/or other user role from the Role drop down menu.
- **4.** Click Create. The new user will receive an email with credentials for the Kaltura Admin Console.

| open source video              | Publishers                              | Users        | UI Confs                 | Batch Process Control               | Monitoring | Developer |
|--------------------------------|-----------------------------------------|--------------|--------------------------|-------------------------------------|------------|-----------|
| User Management                | Add User Change M                       | y Settings   | User Roles               |                                     |            |           |
| II in the form below to create | a new administrator user ac             | count. An em | ail will automatically b | e sent to the email address entered | below.     |           |
|                                |                                         |              |                          |                                     |            |           |
| Email address:                 |                                         |              |                          |                                     |            |           |
| First Name:                    |                                         |              |                          |                                     |            |           |
| Last Name:                     |                                         |              |                          |                                     |            |           |
| Role:                          | System Administrator                    | -            |                          |                                     |            |           |
|                                | System Administrator<br>Support manager |              |                          |                                     |            |           |
| C                              | Publisher Administrator<br>Guest        |              |                          |                                     |            |           |
|                                |                                         |              |                          |                                     |            |           |

For a description of users and roles, see Admin Users and Roles.

### To change the role of an existing Admin Console user

- 1. Go to the Users tab and select User Management.
- 2. Select a user and then select Change role from the Action drop down menu.

| Search By | 6      | Show Service Editions:                           |                            |                       |                            |                      |                        |
|-----------|--------|--------------------------------------------------|----------------------------|-----------------------|----------------------------|----------------------|------------------------|
| None      | •      | All Service Editions                             | Search                     |                       |                            |                      |                        |
| Status    | Admin  | ID                                               | Email Address              |                       | Name                       | Role                 | Action                 |
| Active    | Consol | eA1@mailinator.com                               | ConsoleA1@mailinator       | com                   | firal3 laal3               | System Administrator | Select Action          |
| Active    | Consol | eP1@mailinator.com                               | ConsoleP1@mailinator       | com                   | first2 first2              | Support manager      | Select Action<br>Block |
| Lotive    | Consol | onsoleG1@mailinator.com ConsoleG1@mailinator.com |                            | first1 iss11          | Guest                      | Change role          |                        |
| Loive     | katura | ps@mailinator.com                                | kaltura-ps@mailmator.c     | iom.                  | ps katura                  | Support manager      | Select Action          |
| Active    | katura | admin@mailinator.com                             | katura-admin@mailinat      | or.com                | admin kaitura              | System Administrator | Select Action          |
| Active    | katura | guest@mailinator.com                             | katura-guest@maiinator.com |                       | guest katura               | Guest                | Select Action          |
| Active    | admin@ | gkatura.com                                      | admin@kaltura.com          |                       | admin admin (you, primary) | System Administrator | Select Action          |
| Active    | ADM    | n_99999                                          | admin_console@apact        | ne prod.qa Xatura dev | console admin              |                      | Select Action          |
|           |        |                                                  |                            | < Previous   1   2    | 3   4   Next > 10 💌        |                      |                        |

The Change Role window is displayed.

3. Select a Role from the drop down menu and click Save.

| Change Role 🗙       |                                                                                                    |            |  |  |  |  |  |  |
|---------------------|----------------------------------------------------------------------------------------------------|------------|--|--|--|--|--|--|
| Here you can change | the role of an admin console user.                                                                     |            |  |  |  |  |  |  |
| User Name:          | Max Yellow                                                                                             |            |  |  |  |  |  |  |
| Email address:      | max.yellow@mailinator.com                                                                              |            |  |  |  |  |  |  |
| Role:               | Publisher Administrator<br>System Administrator<br>Support Manager<br>Publisher Administrator<br>Guest |            |  |  |  |  |  |  |
|                     |                                                                                                    | Close Save |  |  |  |  |  |  |

# **Accessing Specific Publishers**

- To allow administrators to access a specific publisher
- 1. Go to the Users tab and select User Management.
- 2. Select a user.
- 3. Select Assign partners from the Action drop down menu.

|                                           | tura                                                                                                    | Publishers     | Users               | UI Confs   | Batch Process Cont | rol Monitoring       | Hi<br>Developer                               |  |  |  |
|-------------------------------------------|----------------------------------------------------------------------------------------------------|----------------|---------------------|------------|--------------------|----------------------|-----------------------------------------------|--|--|--|
| User M                                    | lanagement                                                                                                    | Add User Chang | je My Settings      | User Roles |                    |                      |                                               |  |  |  |
| Here you o<br>and also a<br>Searc<br>None | Here you can manage all users with administration rights to your Kaltura Online Video Platform deployment. Each administrator can add, view, block and delete other administrators and also adjust their own user information. Each administrator has full access to all of this Admin Console's functionalities. Note that the first administrator user cannot be deleted.          Search By:       Show Service Editions:         None       All Service Editions |                |                     |            |                    |                      |                                               |  |  |  |
| Status                                    | Admin ID                                                                                                    |                | Email Address       |            | Name               | Role                 | Action                                        |  |  |  |
| Active                                    | my aem@iaitu                                                                                                    | FB. COM        | my aemi@iailur      | 8.00M      | Roey Serri         | System Administrator | Select Action 💌                               |  |  |  |
| Active                                    | orly langert@ia                                                                                                    | illura com     | only langer (@) all | lum com    | Ofy Langert        | Sales Engineer       | Select Action<br>Block                        |  |  |  |
| Active                                    | denitsers/@ysl                                                                                                    | lan ann        | denilsers/@yaho     | NE (1999)  | Danit Sanaf        | Support manager      | Remove user<br>Change role<br>Assign partners |  |  |  |

The Assign partners dialog box is displayed where the selected administration user has access to.

- 4. Assign Partners. There are three options to assign partners:
  - a. by Partner Id
  - b. by Partner Service Edition
  - c. both Partner Id and Partner Service Edition

You can set a specific Partner Ids, assign multiple Partner Ids or enter "\*" (asterisk) for all partners. The Partner Ids list should be separated by comma.

- 5. Select the Publisher Service Edition you want this administrator to have access to.
- 6. Click Save.

| Assign Partners                                                                 | ×          |
|---------------------------------------------------------------------------------|------------|
| Here you can assign partners for an admin console user.                         |            |
| User Name:<br>Partner Ids:                                                      |            |
| Allowed Partner Service Editions:<br>Free Trial Edition<br>Paid Service Edition |            |
|                                                                                 | Close Save |

## **Change My Settings Page**

Use the Change My Settings Page to change your Admin Console login credentials. After you change your credentials, an email is sent to you with the new login credential's information. Changes to the user's credentials also apply to the KMC user account that the user is associated with.

| Kaltura                       | Publishers         | Users       | UI Confs   | Batch Process Control | Monitoring | Develope |
|-------------------------------|--------------------|-------------|------------|-----------------------|------------|----------|
| User Management               | Add User Change    | My Settings | User Roles |                       |            |          |
| Fill in the form below to cha | nge your password. |             |            |                       |            |          |
| Email address                 | adais Qhalluan ann |             |            |                       |            |          |
| Old Password:                 | admin@kaitura.com  | _           |            |                       |            |          |
| New Password:                 |                    |             |            |                       |            |          |
| New Password Again:           |                    |             |            |                       |            |          |
|                               |                    |             |            |                       |            |          |
|                               | Save               |             |            |                       |            |          |
|                               |                    |             |            |                       |            |          |

## **User Roles Page**

Use the User Roles page to configure specific permissions for admin user roles. Selecting "configure" for a specific role grants you granular control over specific permissions for that role within the admin console.

### Admin Users and Roles

The Kaltura Admin Console includes the following default Admin Console user roles:

- System Administrator has full permission for all Admin Console functionalities
  - Support Manager has the following permissions:
    - o Publisher Management
    - o Add Publisher
    - o Publishers' Usage
    - o Batch Process Control (view only)
    - o Distribution Profiles
    - o Developer
- Publisher Administrator has the following permissions:
  - Publisher Management
  - o Add Publisher
  - o Publishers' Usage
  - o Developer
- **Guest** is pre-defined role with no access to any of the Admin Console functionalities. The Guest role is reserved to enable tailored permission settings according to specific needs.

You should assign a role to each user to permit access to Admin Console functionality based on their organizational responsibilities.

| * | Kaltura        |            | Publishers         | Users      | UI Confs   | Batch Process Control                   | Monitoring           | Developer      |                 |
|---|----------------|------------|--------------------|------------|------------|-----------------------------------------|----------------------|----------------|-----------------|
|   | User Managemei | nt Add Use | er Change M        | y Settings | User Roles |                                         |                      |                |                 |
|   |                |            |                    |            |            |                                         |                      |                |                 |
| 5 | status         | id         | Name               |            |            | description                             |                      |                | Action          |
| e | active         | 7881       | System Administra  | tor        |            | Full permissions to all functionalities |                      |                | Select Action   |
| e | active         | 7891       | Support manager    |            |            | Support manager                         |                      |                | Select Action   |
| e | active         | 7901       | Publisher Administ | rator      |            | Publishers Administrator                |                      |                | Select Action 💌 |
| 8 | active         | 7911       | Guest              |            |            | Guest                                   |                      |                | Select Action   |
| e | active         | 14841      | Sales Engineer     |            |            | Sales Engineer                          |                      |                | Select Action   |
| 8 | active         | 14851      | PS Engineer        |            |            | PS Engineer                             |                      |                | Select Action   |
| e | active         | 5291       | Basic User Sessio  | n Role     |            | Allowed actions for a basic user with   | no special permissio | ns             | Select Action   |
| e | active         | 5301       | Publisher Administ | rator      |            | Full control over publisher account an  | l user management f  | unctionalities | Select Action   |
| e | active         | 14201      | Bulk Log Viewer R  | ole        |            | Bulk Log Viewer Role                    |                      |                | Select Action   |
| e | active         | 14331      | Bulk Log Viewer R  | ole        |            | Bulk Log Viewer Role                    |                      |                | Select Action   |
|   |                |            |                    |            |            | < Previous   1   2   Next >             | 10 💌                 |                |                 |

#### To assign permissions to a role

- 1. Go to the Users tab and select User Roles.
- **2.** Click on a Name and then select Configure from the Action drop down menu. The User Role Configuration window is displayed.

#### **User Role Configuration**

|                                                                                                    |                                                                                                    | * |
|----------------------------------------------------------------------------------------------------|----------------------------------------------------------------------------------------------------|---|
| User Role Name:                                                                                                    | System Administrator                                                                                                    |   |
| Description:                                                                                                    | Full permissions to all functionalities                                                                                                    |   |
| ACCESS_CONTROL_A<br>ACCESS_CONTROL_B<br>ACCESS_CONTROL_D<br>ACCESS_CONTROL_U<br>ACCOUNT_BASE<br>ACCOUNT_UPDATE_S<br>ADMIN_BASE<br>ADMIN_PERMISSION_<br>ADMIN_PERMISSION_<br>ADMIN_PERMISSION_<br>ADMIN_PERMISSION_<br>ADMIN_PERMISSION_<br>ADMIN_PERMISSION_<br>ADMIN_PERMISSION_<br>ADMIN_PERMISSION_<br>ADMIN_PERMISSION_<br>ADMIN_PERMISSION_<br>ADMIN_PERMISSION_<br>ADMIN_PERMISSION_<br>ADMIN_NOLE_ADD<br>ADMIN_USER_ADD<br>ADMIN_USER_ADD<br>ADMIN_USER_ADD<br>ADMIN_USER_ADD<br>ADMIN_USER_ADD<br>ADMIN_USER_ADD<br>ADMIN_USER_ADD<br>ADMIN_USER_UPDATI<br>ADVERTISING_UPDATI<br>ADVERTISING_UPDATI<br>ALWAYS_ALLOWED_A<br>ANALYTICS_BASE<br>ANALYTICS_SEND_DA | DD<br>ASE<br>DELETE<br>IPDATE<br>ETTINGS<br>ADD<br>DELETE<br>UPDATE<br>IANAGE<br>E<br>E<br>N_PARNTERS<br>E<br>E<br>DING<br>E_SETTINGS<br>ACTIONS | - |
|                                                                                                    |                                                                                                    |   |

Close Save

×

3. Check the permissions and click Save

# CHAPTER 4

# **UI ConfsTab**

The UI Confs tab is disabled by default on the On-Prem<sup>™</sup> installation and enabled in CE.

# **UI Confs Management Page**

Use this page to manage all the UI Configuration objects in your deployment. You can edit the definition for any flash widget/application - including the KMC, installed for the selected publisher account. You can directly edit the UI Conf using a built in editor using the XML definition file for the Flash player selected.

UI Confs objects that are associated with Publisher 0 are applicable to all accounts in your platform. UI Confs objects associated with Publisher 99 are used as templates and cloned upon the creation of new accounts.

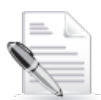

**NOTE:** Any change to existing UI Confs objects might negatively affect your platform's UI functionality. It is therefore recommended to always duplicate and keep a backup copy of the UI Conf object you want to edit.

#### To manage a UI Conf object

1. Go to the UI Confs tab.

The UI Confs Management page is displayed.

2. Select a Filter and then click Search.

| open source                                             | e video Publishers                                                                                                    | Users                                | UI Confe                                                     | Batch Pro                                                           | cess Co                      | ntrol                      | Monitoring                                  | Developer                                        |                              |               |               |
|---------------------------------------------------------|----------------------------------------------------------------------------------------------------|--------------------------------------|--------------------------------------------------------------|---------------------------------------------------------------------|------------------------------|----------------------------|---------------------------------------------|--------------------------------------------------|------------------------------|---------------|---------------|
| UI Confs I                                              | Management                                                                                                    |                                      |                                                              |                                                                     |                              |                            |                                             |                                                  |                              |               |               |
| ere you can<br>jects assoc<br>.EASE NOTI<br>Conf object | manage all the UI Configuration objects in your o<br>iated with Publisher 99 are used as templates a<br>E: Any change to existing UI Conf objects might<br>you wish to edit. | leploymer<br>nd cloned<br>negatively | t. UI Conf objects<br>upon the creation<br>affect your platf | that are associated v<br>of new accounts<br>orm's UI functionality. | vith Publisi<br>It is theref | her 0 are ap<br>ore recomm | oplicable to all acco<br>nended to always ( | ounts in your platform<br>duplicate and keep a b | and UI Conf<br>ackup copy of |               |               |
| Filter by                                               | None Search                                                                                                    | Pu                                   | blisher ID:                                                  | Crea                                                                | ate New                      |                            |                                             |                                                  |                              |               |               |
| Results (                                               | UI Conf ID<br>S Publisher ID<br>Publisher Name                                                                                                    |                                      |                                                              |                                                                     |                              |                            |                                             |                                                  |                              |               |               |
| UI Conf ID                                              | UI Conf Name                                                                                                    | Туре                                 | Publisher ID                                                 | Publisher Name                                                      | Width                        | Height                     | SWF Version                                 | Created At                                       | Updated At                   | Tags          | Action        |
| 1786221                                                 | Widescreen playlist player - dark skin, minimal                                                                                                    | KDP3                                 | 2301                                                         | test                                                                | 740                          | 255                        | 3.5.0                                       | January 1, 2012                                  | January 1, 2012              | kdp3,playlist | Select Action |
| 1786231                                                 | Widescreen player - light skin                                                                                                    | KDP3                                 | 2301                                                         | test                                                                | 400                          | 285                        | 3.5.0                                       | January 1, 2012                                  | January 1, 2012              | kdp3,player   | Select Action |
| 786171                                                  | Player with no share button                                                                                                    | Player                               | 2301                                                         | test                                                                | 400                          | 360                        | 3.3.9.2                                     | January 1, 2012                                  | January 1, 2012              | kdp3,player   | Select Action |
| 1786181                                                 | Widescreen playlist player - dark skin, minimal                                                                                                    | Player                               | 2301                                                         | test                                                                | 740                          | 255                        | 3.3.9.2                                     | January 1, 2012                                  | January 1, 2012              | kdp3,playlist | Select Action |
| 1786191                                                 | Widescreen player - light skin                                                                                                    | Player                               | 2301                                                         | test                                                                | 400                          | 285                        | 3.3.9.2                                     | January 1, 2012                                  | January 1, 2012              | kdp3,player   | Select Action |
| 1786201                                                 | Player with custom watermark                                                                                                    | KDP3                                 | 2301                                                         | test                                                                | 400                          | 330                        | 3.5.0                                       | January 1, 2012                                  | January 1, 2012              | kdp3,player   | Select Action |
| 1786211                                                 | Player with no share button                                                                                                    | KDP3                                 | 2301                                                         | test                                                                | 400                          | 360                        | 3.5.0                                       | January 1, 2012                                  | January 1, 2012              | kdp3,player   | Select Action |
| 786161                                                  | Player with custom watermark                                                                                                    | Player                               | 2301                                                         | test                                                                | 400                          | 330                        | 3.3.9.2                                     | January 1, 2012                                  | January 1, 2012              | kdp3,player   | Select Action |
| 786151                                                  | lena1                                                                                                    | Player                               | 1421                                                         | oleg                                                                | 400                          | 330                        | 3.5.35                                      | December 11, 2011                                | December 11, 2011            | kdp3,player   | Select Action |
| 1786141                                                 | lana                                                                                                    | KDP3                                 | 1421                                                         | olea                                                                | 400                          | 330                        | 3 5 35                                      | December 8, 2011                                 | December 11, 2011            | kdn3 plaver   | Select Action |

< Previous | 1 | 2 | 3 | 4 | 5 | 6 | 7 | 8 | 9 | 10 | Next > 10

- 3. Select a row and then select an Action from the drop down menu.
  - a. Edit opens the Edit UI Confs window
  - b. Edit External opens the XML definition file for the Flash player selected.
- 4. Modify the UI Confs parameters and Save.

|                                                                | Publishers                                                                                                    | Users                               | UI Confs                                                      | Batch Pro                                                             | cess Cor                     | ntrol        | Monitoring            | Developer                |                              |               |                       |
|----------------------------------------------------------------|----------------------------------------------------------------------------------------------------|-------------------------------------|---------------------------------------------------------------|-----------------------------------------------------------------------|------------------------------|--------------|-----------------------|--------------------------|------------------------------|---------------|-----------------------|
| UI Confs I                                                     | lanagement                                                                                                    |                                     | _                                                             |                                                                       |                              |              |                       |                          |                              |               |                       |
| Here you can<br>objects assoc<br>PLEASE NOTI<br>UI Conf object | manage all the UI Configuration objects in your di<br>lated with Publisher 99 are used as templates an<br>E: Any change to existing UI Conf objects might n<br>you wish to edit. | eploymen<br>id cloned<br>regatively | t. UI Conf objects<br>upon the creation<br>affect your platfo | that are associated w<br>of new accounts<br>prm's UI functionality. I | rith Publish<br>t is therefo | ner 0 are aj | oplicable to all acco | ounts in your platform a | and UI Conf<br>ackup copy of |               |                       |
| Results (                                                      | 5632 widgets)                                                                                                    | Tune                                | Publisher ID                                                  | Publisher Name                                                        | Width                        | Height       | SWE Version           | Created At               | Indated At                   | Tage          | Action                |
| 1786221                                                        | Widescreen playlist player - dark skin, minimal                                                                                                    | корз                                | 2301                                                          | test                                                                  | 740                          | 255          | 350                   | January 1 2012           | January 1, 2012              | kdn3 playlist | Select Action         |
| 17960221                                                       | Widesersen player, liebt skin                                                                                                    | KDD2                                | 2301                                                          | test                                                                  | 400                          | 200          | 2.5.0                 | January 1, 2012          | January 1, 2012              | kdp2 playas   | Select Action         |
| 1700231                                                        | vvidescreen player - light skin                                                                                                    | KDP3                                | 2301                                                          | test                                                                  | 400                          | 200          | 3.5.0                 | January 1, 2012          | January 1, 2012              | kapo,piayer   | Edit<br>External Edit |
| 1786171                                                        | Player with no share button                                                                                                    | Player                              | 2301                                                          | test                                                                  | 400                          | 360          | 3.3.9.2               | January 1, 2012          | January 1, 2012              | kdp3,player   | Delete<br>Duplicate   |
| 1786181                                                        | Widescreen playlist player - dark skin, minimal                                                                                                    | Player                              | 2301                                                          | test                                                                  | 740                          | 255          | 3.3.9.2               | January 1, 2012          | January 1, 2012              | kdp3,playlist | Select Action 💌       |
| 1786191                                                        | Widescreen player - light skin                                                                                                    | Player                              | 2301                                                          | test                                                                  | 400                          | 285          | 3.3.9.2               | January 1, 2012          | January 1, 2012              | kdp3,player   | Select Action         |
| 1786201                                                        | Player with custom watermark                                                                                                    | KDP3                                | 2301                                                          | test                                                                  | 400                          | 330          | 3.5.0                 | January 1, 2012          | January 1, 2012              | kdp3,player   | Select Action         |
| 1786211                                                        | Player with no share button                                                                                                    | KDP3                                | 2301                                                          | test                                                                  | 400                          | 360          | 3.5.0                 | January 1, 2012          | January 1, 2012              | kdp3,player   | Select Action         |
| 1786161                                                        | Player with custom watermark                                                                                                    | Player                              | 2301                                                          | test                                                                  | 400                          | 330          | 3.3.9.2               | January 1, 2012          | January 1, 2012              | kdp3,player   | Select Action         |
| 1786151                                                        | lena1                                                                                                    | Player                              | 1421                                                          | oleg                                                                  | 400                          | 330          | 3.5.35                | December 11, 2011        | December 11, 2011            | kdp3,player   | Select Action         |
| 1786141                                                        | lena                                                                                                    | KDP3                                | 1421                                                          | oleg                                                                  | 400                          | 330          | 3.5.35                | December 8, 2011         | December 11, 2011            | kdp3,player   | Select Action         |

### To add a UI Conf object

- Go to the UI Confs tab. The UI Confs Management page is displayed.
- 2. Click Create New.

The Add UI Conf window is displayed.

| Add New UI Conf       | ×  |
|-----------------------|----|
| UI Conf ID:           |    |
| Publisher ID:         |    |
| UI Conf Name:         | =  |
| Width: Height:        |    |
| Creation Mode:        |    |
| Advanced 💌            |    |
| UI Conf Type:         |    |
| Version:              |    |
| SWF URL:              |    |
| Additional flashvars: | -  |
| Close Sav             | /e |

**3.** Enter values for the fields and Save.

# CHAPTER 5

# **Batch Process Control Tab**

Use the Batch Process Control tab to control the Kaltura platform batch processes. The Batch Process Control tab contains the following pages:

- In-Progress Tasks
- Failed Tasks
- Setup Page
- Entry Lifecycle
- Entry Investigation

| Kaltura           | Publish      | iers  | Users      | UI Confs        | Batch Process Control | Monitoring | Developer |
|-------------------|--------------|-------|------------|-----------------|-----------------------|------------|-----------|
| In-Progress Tasks | Failed Tasks | Setup | Entry Life | ecycle Entry li | nvestigation          |            |           |

## **In-Progress Tasks Page**

Use the In-Progress Tasks page to display all ongoing batch tasks in your site. The information is constantly updated so that you can better understand your system's batch processing behavior.

The In-Progress Tasks page contains two tables:

- In-Queue Tasks table lists the batch tasks that are waiting to be processed.
- In-Progress tasks table lists the batch tasks that are currently processed

Both tables contain useful information on the characteristics of each batch task. An option to cancel a batch task currently in queue, or abort a batch task currently in progress, is provided.

NOTE: An action that you take on a 'parent' entry affects its 'children' entries as well.

#### To filter and view In-Progress Tasks

- 1. Go to the Batch Control tab and select in Progress Tasks. The In-Progress Tasks page is displayed.
- 2. Select a Filter and then click Search.

You can filter tasks by date range, Entry ID, Publisher ID or a specific task type. The filters are applied to both of the tables on the page.

- **3.** Click on a Task ID to display additional information about the specific batch task parameters.
- 4. Click on an Entry Name to display the Entry Lifecycle page.

The In-Progress Tasks page refreshes every 30 seconds. You may pause and resume the automatic refresh, or refresh the page manually by clicking Refresh Now.

| Kaitura Public                            | shers U:             | sers U             | Confs               | Batch Proc         | ess Control     | Monitoring              | Developer        |            |        |
|-------------------------------------------|----------------------|--------------------|---------------------|--------------------|-----------------|-------------------------|------------------|------------|--------|
| In-Progress Tasks Failed Tasks            | Setup                | Entry Lifecycle    | Entry               | Investigation      |                 |                         |                  |            |        |
| this page you can view and manage the tas | ks that are either c | urrently in proces | ss or waiting       | to be processed.   | - Learn more ab | out Batch Process Contr | 01               |            |        |
| ilters                                    | jobs in-j            | progress s         | ummary              | (fitered, 03/01/1  | 2 11:22:30)     |                         |                  |            |        |
| Created between:                          | • jobs in            | progress stat      | us: <u>0 In Q</u> u | eue Tasks   0      | In Progress Ta  | isks   Failed Tasks C   | Control          |            |        |
| 02/29/2012 mm . 03/01/2012 mm             | Auto R               | efresh (every 9    | 0 seconds):         | Pause Auto Re      | freah   Befrea  | sh New                  |                  |            |        |
| Citor Dates                               | In-Queu              | e Tasks (0 t       | asks in queu        | e; Filtered)       |                 |                         |                  |            |        |
|                                           | Task (ID)            | Entry Name         | Entry ID            | Publisher ID       | Information     | Create Time (EST)       | Executions A     | tions      |        |
| Entry ID                                  | No results           |                    | 1100.000            | 1 Contractor and   |                 |                         |                  |            |        |
| Publisher ID:                             |                      |                    |                     |                    |                 |                         |                  |            |        |
|                                           | -                    |                    |                     |                    |                 |                         |                  |            |        |
| All Tasks                                 | In-Prog              | ress Tasks         | (0 tasks in p       | rogress; Filtered) |                 |                         |                  |            |        |
| Convert                                   | Task (ID)            | Entry Name         | Entry ID            | Publisher ID       | Information     | Create Time (LST)       | Start Time (EST) | Executions | Action |
| Convert - On2                             | No results           |                    |                     |                    |                 |                         |                  |            |        |
| Convert - FFMpeg                          |                      |                    |                     |                    |                 |                         |                  |            |        |
| Convert - MEncoder                        |                      |                    |                     |                    |                 |                         |                  |            |        |
| Convert - Encoding.com                    |                      |                    |                     |                    |                 |                         |                  |            |        |
| Convert - Expression Encoder 3            |                      |                    |                     |                    |                 |                         |                  |            |        |
| Convert - FFMpeg Vp8                      |                      |                    |                     |                    |                 |                         |                  |            |        |
| Convert - FFMpeg Aux                      |                      |                    |                     |                    |                 |                         |                  |            |        |
| Convert - PDF to SWF                      |                      |                    |                     |                    |                 |                         |                  |            |        |
| Convert - PDF Creator                     |                      |                    |                     |                    |                 |                         |                  |            |        |
| Convert - QuickTime player tools          |                      |                    |                     |                    |                 |                         |                  |            |        |

# Failed Tasks Page

Use the Failed Tasks page to display failed batch tasks (including aborted tasks). You can delete or retry a failed task or initiate a troubleshooting process.

You can filter the failed tasks using several filters. For example, you can filter tasks by date range, Entry ID, Publisher ID or a specific reason of failure.

You can hover over the Failure Reason information in the table, to understand the specific error type and code. Specific error types have a link with a more detailed error description.

Click the Entry Name to display entry ingestion related failures. An Advanced Entry Investigation page is displayed.

The screen refreshes every 30 seconds (The duration can be adjusted). You may pause and resume the automatic refresh or refresh manually by clicking e "Refresh Now".

# **Setup Page**

Use the Setup page to may manage the batch services that are configured in the site.

#### To view the specific configuration of each batch service

- 1. Go to the Batch Control Process tab and select Setup.
- **2.** Click on a Name in the Configure Batch Services Table and then select an action from the Action drop down menu.

You can start/stop, enable/disable or set the start-up type of each batch service.

| Kal                      | tura                     | Publi        | ishers            | User   | s     | UI Confs             |             | Batch Pro          | cess Control     | Monitoring           | Developer |
|--------------------------|--------------------------|--------------|-------------------|--------|-------|----------------------|-------------|--------------------|------------------|----------------------|-----------|
| In-Pro                   | gress Tasks Fa           | iled Tasks   | Setup             | Ent    | ry Li | ifecycle Er          | ntry Inve   | stigation          |                  |                      |           |
| In this pag              | e you can view and ma    | inage the se | tup of the batch  | proces | ssing | ı entities in your p | olatform, · | - <u>Learn mor</u> | e about the bate | ch management module |           |
| <ul> <li>Auto</li> </ul> | Refresh (every 90 se     | conds): Par  | use Auto-Refre    | esh    | Refr  | resh Now             |             |                    |                  |                      |           |
|                          |                          |              |                   |        |       |                      |             |                    |                  |                      |           |
| Active                   | Batch Schedu             | lers         |                   |        |       | 1                    |             |                    |                  |                      |           |
| Schedul                  | ler Name                 | Host Nam     | e                 |        | ID    | Creation Date        | (EST)       | Last Stat          | us (EST)         |                      |           |
| Windows                  | s Encoder                | winserve.t   | esting.qa.kaltura | .dev   | 4     | 10/24/11 05:49       | :22         | 12/01/11 1         | 10:03:23         |                      |           |
| batch.tes                | sting.qa.kaltura.dev     | batch.testi  | ng.qa.kaltura.dev | /      | 1     | 10/26/11 06:00       | :17         | 01/04/12 (         | 08:11:42         |                      |           |
| enc.testi                | ng.qa.kaltura.dev        | enc.testing  | .qa.kaltura.dev   |        | 3     | 10/26/11 06:12       | :01         | 01/04/12 (         | 08:10:08         |                      |           |
| batch-ap                 | i.testing.qa.kaltura.dev | batch-api.t  | esting.qa.kaltura | .dev   | 2     | 11/10/11 06:22       | :25         | 11/29/11 2         | 20:18:44         |                      |           |
| -                        |                          |              |                   |        |       |                      |             |                    |                  |                      |           |
| Config                   | ured Batch Se            | rvices       |                   |        |       |                      |             |                    |                  |                      |           |
|                          |                          |              |                   |        |       |                      |             |                    |                  |                      |           |
| Name                     | Service Name Ta          | sk Type      | Scheduler         | Status | 8     | Startup Type         | Max In      | stances            | Action           |                      |           |
|                          |                          |              |                   |        |       |                      |             |                    |                  |                      |           |

Entry Lifecycle Page

# **Entry Lifecycle Page**

Use the Entry Lifecycle Page to see the full process that a specific entry has gone through during its ingestion to the Kaltura platform. The processes may include import related tasks as well as transcoding related tasks. By tracking the lifecycle for a specific entry you can spot entry specific and general problems in the system.

#### To view the batch processing lifecycle of a specific media entry

- 1. Go to the Batch Control Process tab and select Entry Lifecycle.
- 2. Select By Entry ID to search by Entry ID and enter the Entry ID or or

Select By Flavor Asset ID and enter the Flavor Asset ID.

3. Click Search.

You can also access this page by clicking any Entry Name in the In-Progress Tasks Page. Click the Entry Name to display the Advanced Entry Investigation page. Click on the Account link to access the publisher KMC account.

| In-Progress Tasks                                                              | Publishers Us                                                                          | ers Batch                                              | Process Control                              | Monitoring De                    | eveloper       |                         |          |
|--------------------------------------------------------------------------------|----------------------------------------------------------------------------------------|--------------------------------------------------------|----------------------------------------------|----------------------------------|----------------|-------------------------|----------|
|                                                                                | Failed Tasks Setup                                                                     | intry Lifecycle                                        | Entry Investigat                             | ion                              |                |                         |          |
| inter an Entry ID below to<br>for specific Entry Control<br><b>By Entry ID</b> | view the batch processing lifecycle of<br>go to: In-Queue Tasks Control   In-Proc<br>  | a specific media entr<br>cess Tasks Control  <br>earch | / <u>Learn more abc</u><br>Failed Tasks Cont | aul Batch Process Control<br>rol |                |                         |          |
| Entry General In<br>Entry ID: 0_6<br>Entry Name: may<br>Account: Publi         | fo<br>10e6911<br>15 small mog<br>sher Account 1<br>g History (Update time: 05/24/11 14 | ±32)                                                   |                                              |                                  |                |                         |          |
| Task (ID)                                                                      | Information                                                                            | Crea                                                   | ite Time (EDT)                               | Processing Start Time (EDT)      | End Time (EDT) | Status (failure reason) | Attempts |
| Convert Profile (98)                                                           |                                                                                        | 05/2                                                   | 4/11 14:31                                   | 05/24/11 14:31                   | 12/31/69 19:00 | Almost Done             |          |
| Extract Media (99)                                                             | Saving media info id 33                                                                | 05/2                                                   | 4/11 14:31                                   | 05/24/11 14:31                   | 05/24/11 14:31 | Finished                | 1        |
| Capture Thumbnail (100)                                                        | Thumbnail captured<br>[/opt&altura/tmp/thumb/thumb_4ddbf9                              | ad72b82] 05/2                                          | 4/11 14:31                                   | 05/24/11 14:32                   | 05/24/11 14:32 | Finished                | 1        |
| Convert - FFMpeg (101)                                                         | engine [KOperationEngineOldVersion)<br>converted successfully<br>File moved to shared  | //rapper]<br>05/2                                      | 4/11 14:31                                   | 05/24/11 14:32                   | 05/24/11 14:32 | Finished                | 1        |
| Convert - FFMpeg (102)                                                         | engine [KOperationEngineOldVersion)<br>converted successfully<br>File moved to shared  | //rapper]<br>05/2                                      | 4/11 14:31                                   | 05/24/11 14:32                   | 05/24/11 14:32 | Finished                | 1        |
|                                                                                |                                                                                        | 05.0                                                   | 4/11 14:32                                   | 12/31/69 19:00                   | 12/31/69 19:00 | Pending                 |          |
| Post Convert (103)                                                             |                                                                                        | 05/2                                                   |                                              |                                  |                |                         |          |
| Post Convert (103)<br>Post Convert (104)                                       |                                                                                        | 05/2                                                   | 4/11 14:32                                   | 12/31/69 19:00                   | 12/31/69 19:00 | Pending                 |          |

# **Entry Investigation Page**

Use the Entry Investigation page to research a specific entry and view detailed information about its parameters, its batch processing history, the information related to its transcoding flavors and the actual files on disk related to it. The Entry Investigation page is the place for Kaltura platform experts to go to; to fully investigate what problems occurred during the entry ingestion process. You can export this page to an external file and send it to the Kaltura support team as input for further investigation by Kaltura experts.

| Kalt                                                                                                    | ura                                                                      |                                                               | Publishe                                                             | <b>66</b>                                                     | Users                                                                                                    | Batch Proc                                                                     | cess Contr                                                                                          | 6                  | Monitoria                                                                                                    | 19 Des                                                                                                    | reloper                                                    |                                                                                                    |                                                                                         |                                                                      |                                                           |                                                                        |                                                                                        |                                                                                                    |                                                                    |                                                                                   |                                                                                           |                 |                     |
|----------------------------------------------------------------------------------------------------|--------------------------------------------------------------------------|---------------------------------------------------------------|----------------------------------------------------------------------|---------------------------------------------------------------|----------------------------------------------------------------------------------------------------|--------------------------------------------------------------------------------|----------------------------------------------------------------------------------------------------|--------------------|----------------------------------------------------------------------------------------------------|----------------------------------------------------------------------------------------------------|------------------------------------------------------------|----------------------------------------------------------------------------------------------------|-----------------------------------------------------------------------------------------|----------------------------------------------------------------------|-----------------------------------------------------------|------------------------------------------------------------------------|----------------------------------------------------------------------------------------|----------------------------------------------------------------------------------------------------|--------------------------------------------------------------------|-----------------------------------------------------------------------------------|-------------------------------------------------------------------------------------------|-----------------|---------------------|
| In-Progra                                                                                                    | ros Tasks                                                                | Failed                                                        | d Tasks                                                              | Setup                                                         | Entry Lifecyc                                                                                                    | e (Entr                                                                        | ry Investig                                                                                         | ation              |                                                                                                    |                                                                                                    |                                                            |                                                                                                    |                                                                                         |                                                                      |                                                           |                                                                        |                                                                                        |                                                                                                    |                                                                    |                                                                                   |                                                                                           |                 |                     |
| er en Entr<br>specific l<br>By Entry                                                                                                    | y ID below to v<br>Intry Control g                                       | view tuil d<br>poto <u>bui</u>                                | etaleti intorr<br>Zueue Tasks<br>40e8911                             | ation about<br>Control ( )                                    | a specific media e<br>nProcess Tasks C<br>Search                                                                                           | ntry that ca<br>ontrol   Ea                                                    | in assist you<br>alled Tasks C                                                                      | ito inve<br>ontrot | estigate and the                                                                                                    | h troubleshoot e                                                                                            | ntry-reta                                                  | led errors.                                                                                                    |                                                                                         |                                                                      |                                                           |                                                                        |                                                                                        |                                                                                                    |                                                                    |                                                                                   |                                                                                           |                 |                     |
| ntry Ge                                                                                                    | eneral Info                                                              | O (Update                                                     | time: 05/24/1                                                        | 1 14:41E                                                      | Admin Tars                                                                                                    | Statum T                                                                       | fune P                                                                                              |                    | Media Tume                                                                                                    | Surve Tune                                                                                                  | C.0                                                        | Media Date                                                                                                    | Thumbsail                                                                               | Size                                                                 | Durat                                                     | ion Dat                                                                | search Te                                                                              | - 17                                                                                                    | Created M                                                          | Inda                                                                              | ted At                                                                                    | Reconve         |                     |
| 640x891i                                                                                                    | may15 small                                                              | arrea 11                                                      | 05                                                                   |                                                               |                                                                                                    | Ready M                                                                        | Andia Cito P                                                                                        | .0                 | Video                                                                                                    | Fan                                                                                                    |                                                            | 12/01/08 19:00                                                                                                    | -                                                                                       | 240,410                                                              | 150                                                       |                                                                        | may15 am                                                                               | at roo                                                                                                    | 05/04/11 14:31                                                     | 05/24                                                                             | /11 14:33                                                                                 | Recor           | wert                |
| odh - bita<br>raw - tita<br>Maratest                                                                                                    | s Bongrein drae<br>p Obrigrein dra                                       | aonfivitri)<br>Iaonfivitri                                    | 05/m/10500<br>195/sp/10500                                           | tivoleper kr<br>havv farlity                                  | 117 HIO 5404391<br>ISIO 54043911/ver                                                                                                    | Aversion ()<br>Bion ()                                                         |                                                                                                    |                    |                                                                                                    |                                                                                                    |                                                            |                                                                                                    |                                                                                         |                                                                      |                                                           |                                                                        |                                                                                        |                                                                                                    |                                                                    |                                                                                   |                                                                                           |                 |                     |
| edn - tal<br>raw - tal<br>Manifest<br>es on                                                                                                    | Disc                                                                     | aconfivitari<br>Reconfivitari                                 | 05/m/10500                                                           | tivsleper kr                                                  | ntry, 1430 5454891<br>(st0, 5454891)/ver                                                                                                   | itersion@<br>Benf2                                                             |                                                                                                    |                    |                                                                                                    |                                                                                                    |                                                            | Law L                                                                                                    |                                                                                         |                                                                      |                                                           |                                                                        |                                                                                        |                                                                                                    |                                                                    |                                                                                   |                                                                                           |                 |                     |
| edn - th<br>row - th<br>Manfett<br>les on<br>Versi                                                                                                    | Disc                                                                     | ype Du                                                        | 05/m/10500<br>105/m/10500<br>105 cmter                               | Original                                                      | Create Time (                                                                                                    | EDT) Re-                                                                       | ady Time (I                                                                                         | (DT)               | Syts: Time (I                                                                                                    | DT) Status                                                                                                  | Type                                                       | Link ID Li                                                                                                    | nks Count                                                                               | Root                                                                 |                                                           | Path                                                                   |                                                                                        |                                                                                                    |                                                                    | Size                                                                              | Size                                                                                      | on Dèse         |                     |
| edn - 60<br>row - 50<br>Manifest<br>les on<br>Versi<br>51 10000                                                                                                    | Disc<br>ion Sub Ty<br>0 Thumbr<br>11 Thumbr                              | ype Du<br>nali 0                                              | 05/m/10500<br>105/m/10500<br>dia Center                              | Original<br>1                                                 | Create Time (<br>05/24/11/4/32<br>05/24/11/4/32                                                                                            | 601) Re.<br>05/<br>05/                                                         | ady Time (J<br>24/11 14:32<br>24/11 14:33                                                           | EDT)               | Syste Time (1<br>1201/69190<br>1201/09190                                                                                               | DT) Status<br>) Ready<br>) Ready                                                                            | Type<br>Link<br>File                                       | Link 10 LJ                                                                                                    | nks Count                                                                               | Root<br>SptAnbur                                                     | raživebi j                                                | Path                                                                   | ry/data/4/267/0)                                                                       | _640e85                                                                                                    | 11_0_abrmbds(_                                                     | Size<br>21 -1                                                                     | Size (<br>11220<br>4100                                                                   | ses Désic       |                     |
| een - 100<br>row - 100<br>Manfett<br>Versi<br>1 10000<br>2 10000                                                                                                    | Disc<br>ion Sub Ty<br>70 Thumbr<br>71 Thumbr<br>72 Thumbr                | ype Du<br>nail 0<br>nail 0                                    | IOS AND TO SOO                                                       | Original<br>1<br>1                                            | Create Time (<br>05/24/1114/32<br>05/24/1114/32                                                                                            | EDT) Re-<br>05/<br>05/<br>05/                                                  | ady Time ()<br>(24/11 14:32<br>(24/11 14:33                                                         | (DT)               | Systec Timme (1<br>12/01/69 19:0<br>12/01/69 19:0<br>12/01/69 19:0                                                                      | 97) Status<br>2 Rendy<br>2 Rendy<br>2 Rendy                                                                 | Type<br>Link<br>File                                       | Link 10 Li<br>550                                                                                                    | nks Count                                                                               | Root<br>Ioptkabu<br>Ioptkabu<br>Ioptkabu                             | alwebl /<br>ralwebl /<br>ralwebl /                        | Path<br>contentien<br>contentien                                       | ry/data/4/267/0j<br>ry/bigthumbnal/                                                    | _640#85<br>#/26770,<br>#/26770,                                                                                                    | 11_0_abret0301_<br>_540x49911_1000<br>_540x8911_1000               | Size<br>21 -1<br>10<br>10                                                         | Skze (<br>11220<br>4100<br>4132                                                           | oen Diesc       |                     |
| edn - 199<br>row - 19<br>Manfeat<br>les on<br>Versi<br>1 Versi<br>1 10000<br>2 10000<br>2 10000<br>2 10000                                                                                                    | Disc<br>ion Sub Ty<br>0 Thurse<br>1 Thurse<br>2 Thurse                   | ype Du<br>nali 0<br>nali 0                                    | 05/m/10500                                                           | Original<br>1<br>1                                            | Create Time (<br>05/24/11 14:32<br>05/24/11 14:33                                                                                          | EDT) Re.<br>05/<br>05/<br>05/                                                  | ady Time (J<br>24/1114:32<br>24/1114:33<br>24/1114:33                                               | (DT)               | Sync Time (1<br>1201/60 120<br>1201/60 120<br>1201/60 190                                                                               | DT) Stature<br>D Ready<br>D Ready<br>D Ready                                                                | Type<br>Link<br>File                                       | Link 10 U                                                                                                    | aks Count                                                                               | Root<br>Joptkabur<br>Joptkabur<br>Joptkabur                          | ra/web/ /<br>ra/web/ /<br>ra/web/ /                       | Path<br>contentien<br>contentien                                       | ry/dats/4/267/0<br>ry/bigthumbnail<br>ry/bigthumbnail                                  | 640e85<br>Mr26770,<br>Mr26770,                                                                                                    | 11_0_abrmtdst_<br>540x6911_1000<br>540x8911_1000                   | 582e<br>2.1 -1<br>10                                                              | Skze (<br>11220<br>4100<br>4132                                                           | ber Desc        |                     |
| edn - 199<br>row - 199<br>Manfeet<br>1 Versi<br>1 10000<br>2 10000<br>2 10000<br>2 10000                                                                                                    | Disc<br>Disc<br>See Sub Ty<br>No Trune<br>Trune<br>Ssets<br>Version      | ype Du<br>nail 0<br>nail 0<br>Tage                            | OSino (1050)<br>105 hp (1050)<br>ata Center                          | Original<br>1<br>1<br>1<br>mme (EDT)                          | Create Time (<br>05/24/11 14:32<br>05/24/11 14:33<br>05/24/11 14:33                                                                        | EDT) Re.<br>05/<br>05/<br>05/<br>05/<br>05/                                    | ady Time ()<br>24/11 14:32<br>24/11 14:33<br>24/11 14:33<br>dete Time (                             | EDT)<br>EDT)       | Synx Time (1<br>12/01/6/190<br>12/01/6/190<br>12/01/6/190<br>5tatus                                                                     | DT) Status<br>Ready<br>Ready<br>Ready<br>Description                                                        | Type<br>Link<br>File                                       | Link 10 LJ                                                                                                    | uks Count                                                                               | Root<br>SptAabu<br>SptAabu<br>SptAabu<br>SptAabu                     | rafweb/ /<br>rafweb/ /<br>rafweb/ /<br>Height             | Path<br>contentien<br>contentien<br>contentien                         | rylästa 4067.0<br>rykägtnunknall<br>rykägthunknall<br>Frame Rate                       | _540x855<br>#/26770,<br>#/26770,                                                                                                    | 11_0_skrmbol_<br>540e991_1000<br>540e991_1000                      | Size<br>2J -1<br>10<br>10<br>File 1                                               | Size (<br>11220<br>4100<br>4132                                                           | or Disc         | Codec               |
| con - 100<br>row - 10<br>Mantest<br>Mantest<br>10000<br>20 10000<br>20 10000<br>20 10000<br>20 10000<br>20 10000                                                                                                    | Disc<br>Disc<br>Sub Ty<br>Turner<br>Turner<br>SSets<br>Version<br>1      | ype Du<br>nali 0<br>nali 0<br>Tags                            | DS-Inp/10500<br>IOS-Inp/10500<br>Ida Center<br>Cceute Ti<br>05/24/11 | Original<br>1<br>1<br>1<br>1<br>4.31                          | Inv. 140, 545400 (1444)<br>Create Time (<br>0502411 14:32<br>0502411 14:33<br>0502411 14:33                                                | EDT) Re.<br>05/<br>05/<br>05/<br>05/<br>05/<br>05/<br>05/<br>05/<br>05/<br>05/ | ady Time ()<br>24/1114:32<br>24/1114:33<br>24/1114:33<br>dete Time (<br>30169 19:00                 | EDT)               | Sync Time (1<br>1201/60 1900<br>1207/60 1900<br>1201/60 1900<br>Statue<br>Ready                                                         | DT) Stature<br>Ready<br>Ready<br>Ready<br>Ready<br>Description                                              | Type<br>Link<br>File                                       | Linek 10 LJ<br>550                                                                                                    | uks Count                                                                               | Root<br>Joptkabur<br>Joptkabur<br>Joptkabur<br>Wildth<br>240         | ra/web/ /<br>ra/web/ /<br>ra/web/ /<br>Height<br>162      | Path<br>contentien<br>contentien<br>contentien<br>Bitz ate<br>456      | ry/data/4/26770/<br>ry/bigt/samonal<br>ry/bigt/samonal<br>Frame Rate<br>29.97          | _640e85<br>M(26770)<br>M(26770)<br>M(26770)<br>Sk2e<br>10543                                                                                                    | 11_0_skewtos(_)<br>540e9911_1000<br>540e9911_1000<br>1 to Original | Size<br>2 -1<br>00<br>00<br>File 1<br>mog                                         | Size (<br>11220<br>4100<br>4132                                                           | ormat<br>pog-ps | Codec<br>mpog vide  |
| celn - (1)<br>rew - (1)<br>Manfest<br>illes on<br>0 Versu<br>51 10000<br>52 10000<br>52 10000<br>52 10000<br>52 10000<br>52 10000<br>52 10000<br>53 10000<br>53 10000<br>50 10000<br>50 10000<br>50 10000<br>50 10000<br>50 10000<br>50 10000<br>50 10000<br>50 10000<br>50 10000<br>50 10000000<br>50 10000000000                                                                                                    | Disc<br>ion Sub Ty<br>00 Trunke<br>1 Trunke<br>SSEts<br>Version<br>1     | ype Du<br>nail 0<br>nail 0<br>rage                            | 05/m/10500<br>05/m/10500<br>#a Center<br>05/24/11<br>05/24/11        | Original<br>1<br>1<br>1<br>1<br>4<br>31<br>4<br>31            | try 140 560401<br>Create Time (<br>0504/1114/32<br>0504/1114/32<br>0504/1114/33<br>0504/1114/31                                            | EDT) Re.<br>607) Re.<br>052<br>052<br>052<br>052<br>122<br>122                 | ady Time (J<br>24/1114:32<br>24/1114:33<br>24/1114:33<br>dete Time (<br>31/69 19:00                 | EDT)<br>EDT)       | Syste: Time (1<br>1201/80 19:0<br>1201/80 19:0<br>1201/80 19:0<br>1201/80 19:0<br>Status<br>Ready<br>Not Applicable                     | DT) Status<br>Ready<br>Ready<br>Ready<br>Ready<br>Ready<br>Ready<br>Video vernin<br>bibliot (217)           | Type<br>Link<br>File<br>File<br>gs: 2107<br>does not       | 317,2500/The to<br>Constly With The<br>Resultant Data                                                                                    | nks Count                                                                               | Root<br>Appthatur<br>Appthatur<br>Appthatur<br>Appthatur<br>240<br>0 | na/web/ /<br>ra/web/ /<br>na/web/ /<br>Height<br>162<br>0 | Path<br>contentien<br>contentien<br>contentien<br>distrate<br>458<br>0 | ry/liste/267.0<br>ry/ligt/unitoreal/<br>ry/ligt/unitoreal/<br>Frame Rate<br>29.97<br>0 | 540e85<br>M(267/0)<br>44/267/0<br>582e<br>10543<br>0                                                                                                    | 11_0_steretos(_)<br>_040e0911_1000<br>_040e0911_1000<br>           | Size<br>2) -1<br>10<br>00<br>File 1<br>mpg<br>mp4                                 | Skze 4<br>11220<br>4100<br>4132                                                           | ormat           | Codec<br>mpeg vide  |
| celn - 100<br>rew - 100<br>Manifest<br>Manifest<br>1 10000<br>21 10000<br>22 10000<br>23 10000<br>23 10000<br>24 10000<br>25 10000<br>26 10000<br>28 10000<br>28 10000<br>20 10000<br>20 100000<br>20 1000000<br>20 100000<br>20 1000000<br>20 100000<br>20 1000 | Disc<br>Disc<br>teen Sub Ty<br>Trunbe<br>Trunbe<br>SS6t5<br>Version<br>1 | ype Du<br>pocht/bri<br>nall 0<br>nall 0<br>nall 0<br>Vreb,nbr | Create Ti<br>05/2011 105/00<br>da Center<br>05/2011 1<br>c 05/2011 1 | Original<br>1<br>1<br>1<br>1<br>4<br>21<br>4<br>21<br>4<br>31 | try 140, 5604971944<br>Create Time (<br>0502411 14:32<br>0502411 14:33<br>0502411 14:31<br>0502411 14:31<br>0502411 14:31<br>0502411 14:31 | EDT) Re.<br>052<br>055<br>055<br>055<br>055<br>055<br>055<br>055<br>055<br>055 | ady Time (J<br>24/1114:32<br>24/1114:33<br>24/1114:33<br>dete Time (<br>21/69 19:00<br>201/69 19:00 | EDT)<br>EDT)       | Sync Time (1<br>12/31-69 19:0<br>12/31-69 19:0<br>12/31-69 19:0<br>12/31-69 19:0<br>Statue<br>Pendy<br>Not Applicable<br>Not Applicable | DT) Status<br>DT) Status<br>Ready<br>Ready<br>Description<br>video verran<br>bitrate (317)<br>bitrate (317) | gi: 2107<br>does not<br>;; 2106,J<br>does not<br>;; 2106,J | Linek ID LJ<br>550<br>317,2500FTre to<br>constly with the<br>fixed-unant time<br>337,2600FTre to<br>constly with the<br>fixed-unant time | niks Count<br>rget flavor<br>equation<br>of flavor<br>equation<br>of flavor<br>equation | Root<br>Spthabur<br>Spthabur<br>Spthabur<br>Spthabur<br>240<br>0     | ra/web/ /<br>ra/web/ /<br>ra/web/ /<br>Height<br>162<br>0 | Path<br>Contentien<br>Contentien<br>Bits ate<br>488<br>0               | ryvistalikQ67.0<br>ryvisjthumbnali<br>ryvisjthumbnali<br>Prame Rate<br>29.97<br>0      | 540e85<br>M(267/6),<br>M(267/6),<br>M(267/6 | 1(shreebis)<br>540x8911_1000<br>540x8911_1000<br>7 1<br>1          | Size<br>21 -1<br>00<br>00<br>700<br>700<br>700<br>700<br>700<br>700<br>700<br>700 | Size           11220           4100           4132           Yype           P           n | of mail         | Codec<br>mpeg video |

# CHAPTER 6

# **Monitoring Tab**

Use the Monitoring tab to display a graphical monitoring overview of your servers. Each row represents the monitoring checks configured for a single server in your site. The Monitoring Status page provides a quick view of the platform hosts and services. Green icons indicate that the status is OK for the specific check. Orange and Red icons represent a critical or almost critical state that requires the attention of the site administrator. Orange and red states are usually accompanied by a real-time alert message. From the Monitoring Status page you can drill down to the history and trend information of each check in each server.

| bits       bits       com       com       disk       file       holk       file       info       memory       mean       nois       nois       tests         testsox       •       •       •       •       •       •       •       •       •       •       •       •       •       •       •       •       •       •       •       •       •       •       •       •       •       •       •       •       •       •       •       •       •       •       •       •       •       •       •       •       •       •       •       •       •       •       •       •       •       •       •       •       •       •       •       •       •       •       •       •       •       •       •       •       •       •       •       •       •       •       •       •       •       •       •       •       •       •       •       •       •       •       •       •       •       •       •       •       •       •       •       •       •       •       •       •       •       •       •       •                                                                                                    |                    | Publishers         | Users   |             | Batch Pro    | ess Contr     | ol 🖉         | Monito        | ring        | Develop     | er           |         |                |                 |         |          |  |
|----------------------------------------------------------------------------------------------------|--------------------|--------------------|---------|-------------|--------------|---------------|--------------|---------------|-------------|-------------|--------------|---------|----------------|-----------------|---------|----------|--|
| bldblanenblatestcomspudiskfileshabbildhtpinfomemorymassnotspercstendstestbox $\bigstar$ $\bigstar$                                                                                                    | Status Acknowledge | Alerts             |         |             |              |               |              |               |             |             |              |         |                |                 |         |          |  |
| testbox Image: server   batch com   conversion   devlets   devlets   iii e   iii e   ii e   iii e </th <th></th> <th>bbd</th> <th>bbgen</th> <th>bbtest</th> <th>conn</th> <th>cpu</th> <th>disk</th> <th>files</th> <th>hobbitd</th> <th>http</th> <th>info</th> <th>memory</th> <th>msgs</th> <th>ports j</th> <th>rocs</th> <th>trends</th> <th></th>                                                                                                    |                    | bbd                | bbgen   | bbtest      | conn         | cpu           | disk         | files         | hobbitd     | http        | info         | memory  | msgs           | ports j         | rocs    | trends   |  |
| testbox • • <td></td> <td></td> <td></td> <td></td> <td></td> <td></td> <td></td> <td></td> <td></td> <td></td> <td></td> <td></td> <td></td> <td></td> <td></td> <td></td> <td></td>                                                                                                    |                    |                    |         |             |              |               |              |               |             |             |              |         |                |                 |         |          |  |
| Linux servers       batch       sen       seu       disk       files       info       memory       meso       mysal       exits       size       sak       trends         deviests       •       •       •       •       •       •       •       •       •       •       •       •       •       •       •       •       •       •       •       •       •       •       •       •       •       •       •       •       •       •       •       •       •       •       •       •       •       •       •       •       •       •       •       •       •       •       •       •       •       •       •       •       •       •       •       •       •       •       •       •       •       •       •       •       •       •       •       •       •       •       •       •       •       •       •       •       •       •       •       •       •       •       •       •       •       •       •       •       •       •       •       •       •       •       •       •       •       •       •                                                                                                    |                    | testbox 🔶          | <b></b> | <b></b>     | <b></b>      | <b></b>       | <b></b>      |               | <b></b>     | <b></b>     | <b></b>      | <b></b> | <b></b>        |                 |         | <b></b>  |  |
| Linex serversebatchsemsemdiskfilesinfmemorymassmyssmyssmotsmot                                                                                                    |                    |                    |         |             |              |               |              |               |             |             |              |         |                |                 |         |          |  |
| devtests Image: state state                                                                                                    |                    | Linux servers      | batch   | <u>conn</u> | <u>epu</u>   | <u>disk</u>   | <u>files</u> | info          | -<br>memory | <u>msgs</u> | <u>mysql</u> | ports   | procs          | <u>sar</u>      | ssh 1   | trends   |  |
| utis       -       -       -       -       -       -       -       -       -       -       -       -       -       -       -       -       -       -       -       -       -       -       -       -       -       -       -       -       -       -       -       -       -       -       -       -       -       -       -       -       -       -       -       -       -       -       -       -       -       -       -       -       -       -       -       -       -       -       -       -       -       -       -       -       -       -       -       -       -       -       -       -       -       -       -       -       -       -       -       -       -       -       -       -       -       -       -       -       -       -       -       -       -       -       -       -       -       -       -       -       -       -       -       -       -       -       -       -       -       -       -       -       -       -       -       -       -       -                                                                                                    |                    | devtests           | ٠       | •           | •            | <b></b>       | ۵            | <b></b>       | <b></b>     | •           | ۰            | ٥       | ٥              |                 | <b></b> | •        |  |
| eod1       -       -       -       -       -       -       -       -       -       -       -       -       -       -       -       -       -       -       -       -       -       -       -       -       -       -       -       -       -       -       -       -       -       -       -       -       -       -       -       -       -       -       -       -       -       -       -       -       -       -       -       -       -       -       -       -       -       -       -       -       -       -       -       -       -       -       -       -       -       -       -       -       -       -       -       -       -       -       -       -       -       -       -       -       -       -       -       -       -       -       -       -       -       -       -       -       -       -       -       -       -       -       -       -       -       -       -       -       -       -       -       -       -       -       -       -       -       -                                                                                                    |                    | utils              | -       | <b></b>     | <b></b>      | <b></b>       | ۵            | <b></b>       | <b></b>     | <b></b>     |              | ۵       | ۵              | -               | <b></b> | <b>\</b> |  |
| irept -   fler -   fler -   kelev katura.com -   i -   kalder katura.com -   i -   i - </td <td></td> <td>esxi1</td> <td>-</td> <td><b></b></td> <td></td> <td>-</td> <td>-</td> <td><b></b></td> <td>-</td> <td>-</td> <td></td> <td>-</td> <td>-</td> <td>-</td> <td><b></b></td> <td><b></b></td> <td></td>                                                                                                    |                    | esxi1              | -       | <b></b>     |              | -             | -            | <b></b>       | -           | -           |              | -       | -              | -               | <b></b> | <b></b>  |  |
| Iffer       -       Image: Constraint on the second second                                                                                                    |                    | ilrepl             | -       | <b></b>     | <b></b>      | 8             | ۵            | <b></b>       | <b></b>     | <b></b>     | -            | ۵       | ۵              | <b></b>         | <b></b> | <b></b>  |  |
| kelev katura.com       ·       ·       ·       ·       ·       ·       ·       ·       ·       ·       ·       ·       ·       ·       ·       ·       ·       ·       ·       ·       ·       ·       ·       ·       ·       ·       ·       ·       ·       ·       ·       ·       ·       ·       ·       ·       ·       ·       ·       ·       ·       ·       ·       ·       ·       ·       ·       ·       ·       ·       ·       ·       ·       ·       ·       ·       ·       ·       ·       ·       ·       ·       ·       ·       ·       ·       ·       ·       ·       ·       ·       ·       ·       ·       ·       ·       ·       ·       ·       ·       ·       ·       ·       ·       ·       ·       ·       ·       ·       ·       ·       ·       ·       ·       ·       ·       ·       ·       ·       ·       ·       ·       ·       ·       ·       ·       ·       ·       ·       ·       ·       ·       ·       ·       ·       ·       ·                                                                                                    |                    | filer              | -       | <b></b>     | <b></b>      | <b></b>       | 0            | <b></b>       | <b></b>     | <b></b>     | -            |         |                | -               | <b></b> | <b></b>  |  |
| kaldev kalura com $\blacklozenge$ $\blacklozenge$ $\circlearrowright$ $\diamondsuit$ $\diamondsuit$ $\circlearrowright$ $\circlearrowright$ </td <td></td> <td>kelev.kaitura.com</td> <td>-</td> <td><b>\</b></td> <td><b></b></td> <td>۲</td> <td></td> <td><b></b></td> <td>۲</td> <td><b></b></td> <td>-</td> <td>۵</td> <td>۵</td> <td></td> <td>۲</td> <td><b></b></td> <td></td> |                    | kelev.kaitura.com  | -       | <b>\</b>    | <b></b>      | ۲             |              | <b></b>       | ۲           | <b></b>     | -            | ۵       | ۵              |                 | ۲       | <b></b>  |  |
| $\begin{array}{cccccccccccccccccccccccccccccccccccc$                                                                                                    |                    | kaldev.kaltura.com | <b></b> | <b></b>     | $\diamond$   | ۲             |              | <b></b>       | <b></b>     | <b></b>     |              |         |                |                 | <b></b> | <b></b>  |  |
| dab 🥸 🔶 🔶 🔶 🌩 🔶 - 🔹 🌩<br>dac - 🍦 🔊 🖕 🖕 🔍 - S 🔊 🔶                                                                                                    |                    | dca                | 8       | <b></b>     | <b></b>      | <b></b>       |              | <b></b>       | <b></b>     | <b></b>     | -            |         |                | -               | -       | <b></b>  |  |
| doc - 🔶 💟 💟 🌢 💟 🔽 - 💟 🖉 - 🔶 🔶                                                                                                    |                    | dcb                | 8       | <b></b>     | <b></b>      | <b></b>       | ۵            | <b></b>       | <b></b>     | <b></b>     | -            |         |                |                 | -       | <b></b>  |  |
|                                                                                                    |                    | doc                |         | <b></b>     |              |               |              | <b></b>       |             |             |              |         |                |                 | <b></b> | <b></b>  |  |
|                                                                                                    |                    | Windows serv       | /ers    | n <u>cp</u> | <u>u dis</u> | <u>ik inf</u> | o <u>men</u> | <u>iory m</u> | sgs nets    | itat pro    | ocs n        | dp svo  | <u>s trend</u> | <u>s uptime</u> | who     |          |  |
| Windows servers                                                                                                    |                    | zoomxp             | <b></b> | 4           |              | •             | 4            |               | • •         | •           | •            | • •     | •              | <b></b>         | <b></b> |          |  |

You can run the Xymon based monitoring functionality directly from the Xymon application GUI to include some advanced monitoring functionalities that are not available within the Kaltura Admin Console. The common URL for the Xymon application is http://www.your domainname/xymon.

# CHAPTER 7

# **Developer Tab**

This section describes the following

- Test Console
- API Documentation
- APC
- API Client Libraries
- System Helper

## **Test Console**

Use the Test Console menu to test the different Kaltura REST API methods available. Automatic code generation for

- Java
- C#
- Python
- JavaScript

is included. Click Show Code Example to display the selected code.

You can select specific API services and actions and the relevant code is automatically generated to simply copy-and-paste into your work.

#### To access the Test Console

• Go to the Developer tab and select Test Console.

For more information about the Test Console features and functionality see here.

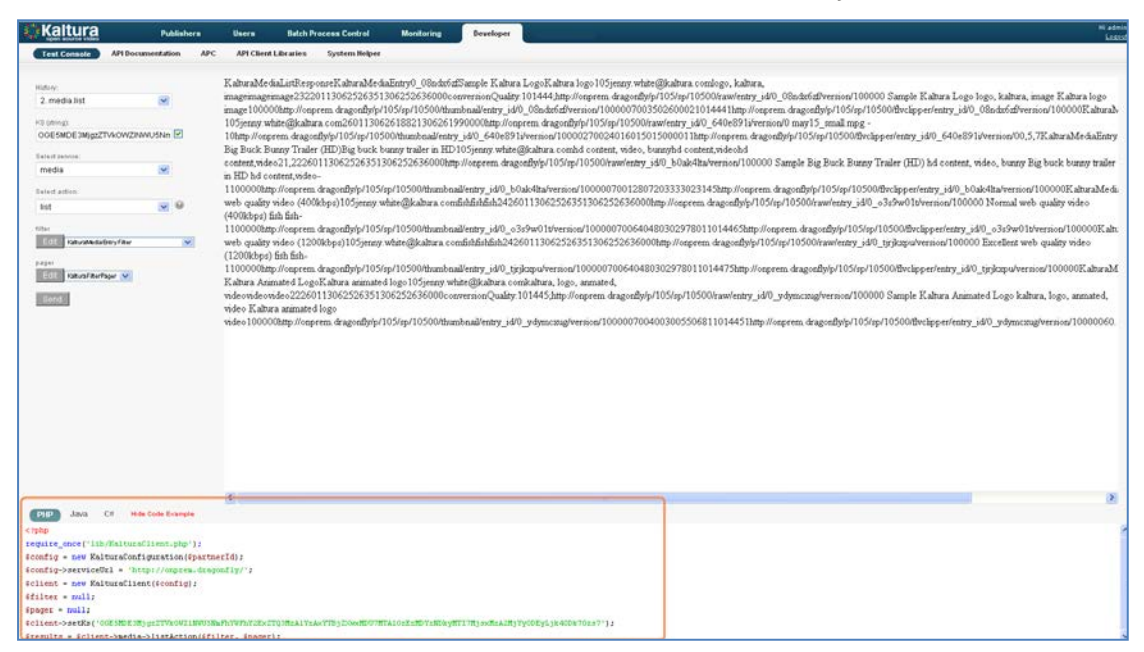

# **API Documentation**

Use the API Documentation page to learn about the different Kaltura REST API methods available, either for extending the services offered in your site or for advanced integration of any website with your online video platform.

- To access the API Documentation
- Go to the Developer tab and select API Documentation. For more information, see here.

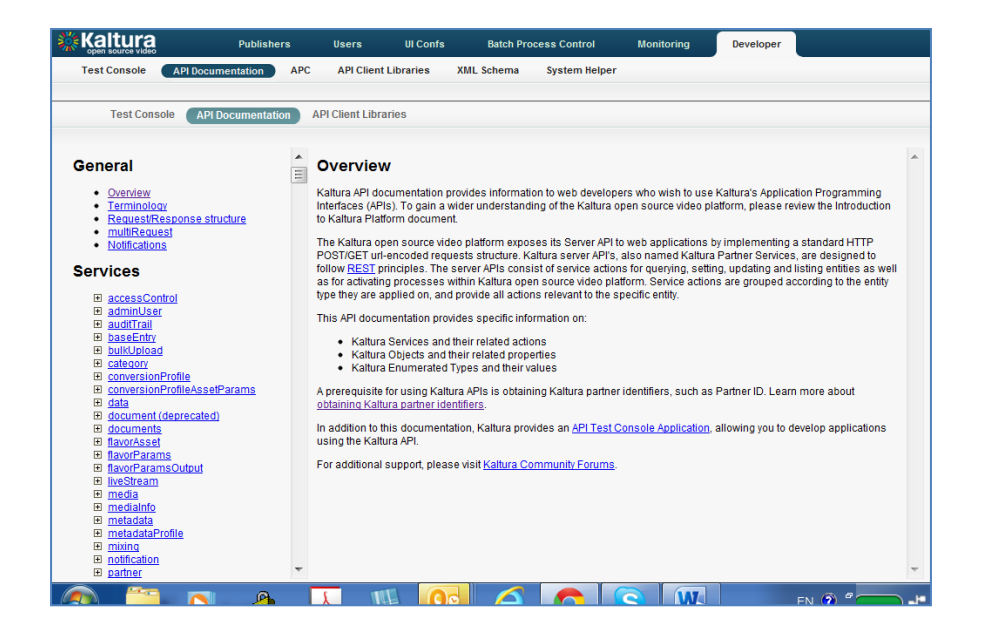

# APC

Use the APC menu to cache management statistics for a **single server** deployment. This feature is useful during development and testing.

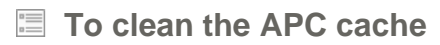

• Click "Clear opcode cache" at the top right corner.

| Kaltura                 | Publishers Users Batch Proces                    | s Control Monitoring Developer        |                                                   |   |             |
|-------------------------|--------------------------------------------------|---------------------------------------|---------------------------------------------------|---|-------------|
| Test Console API        | Documentation APC API Client Libraries Sy        | stem Helper                           |                                                   |   |             |
|                         |                                                  |                                       |                                                   |   |             |
| ARC                     |                                                  |                                       |                                                   |   |             |
| AFC                     |                                                  |                                       |                                                   |   |             |
| Constrained and         |                                                  | · · · · · · · · · · · · · · · · · · · |                                                   | · |             |
|                         |                                                  |                                       |                                                   |   |             |
| Refrash Data View Br    | set Stats System Ceche Entries Per-Directory End | ies User Cache Entries Version Check  |                                                   |   | Clear opcod |
| General Cache Inform    | ation                                            | Host Status Diagrams                  |                                                   |   |             |
| APC Version             | 316                                              | Memory Usage                          | Hits & Misses                                     |   |             |
| PHP Version             | 536                                              | (multiple slices indicate tragments)  |                                                   |   |             |
| APC Host                | onprem.dragonfly (kaltura) (192.168.193.167)     |                                       |                                                   |   |             |
| Server Software         | Apache/2.2.3 (CentOS)                            |                                       | 84.9%                                             |   |             |
| Shared Memory           | 1 Segment(s) with 30.0 MBytes                    | 96 MButes                             |                                                   |   |             |
| 10000000                | (mmap memory, pthread mutex locking)             | B Butes. / Houte                      | 05                                                |   |             |
| Start Time              | 2011/05/24 14:19:00                              |                                       |                                                   |   |             |
| Uptime                  | 30 minutes                                       | 2.5 Byt                               | es .                                              |   |             |
| File Upload Support     | 1                                                | 2. The tod                            |                                                   |   |             |
| File Cache Informatio   |                                                  |                                       | 15.13                                             |   |             |
| Cached Files            | 168 (7.6 MBytes)                                 |                                       |                                                   |   |             |
| Hits                    | 236408                                           | Free: 21.6 MBytes (72.0%)             | Hits: 236408 (84.9%)                              |   |             |
| Misses                  | 41922                                            | Used: 8.4 MBytes (28.0%)              | Misses 41922 (15.1%)                              |   |             |
| Request Rate (hits, mis | ises) 153.10 cache requests/second               |                                       |                                                   | - |             |
| Hit Rate                | 130.04 cache requests/second                     | Detailed Memory Usage and Fragme      | entation                                          |   |             |
| Miss Rate               | 23.06 cache requests/second                      |                                       |                                                   |   |             |
| Insert Rate             | 110.70 cache requests/second                     |                                       | 1.0 kBytes \$320.0 Bytes \$ 3.0 kBytes            |   |             |
| Cache full count        | 157                                              | 105.3 KDytes                          | 1.5 KBytes \$ 93.2 KBytes                         |   |             |
| User Cache Informatio   | 10                                               | 2.5 Maytes                            | 1.6 Roden 1.8 Roden<br>8.5 KBytes 1389.0 KBytes   |   |             |
| Cached Variables        | 7 (712.4 kBytes)                                 | 1.3 mytes<br>3.5 kBytes               | 3.5 Xbytes<br>3.7 Xbytes<br>4.6 Mbytes            |   |             |
| Hits                    | 4964                                             | 3.0 kDytes<br>1.1 HDytes              | 5.9 KBytes BI25.9 KBytes<br>2.5 NBytes 2.7 NBytes |   |             |
| Misses                  | 22                                               | 2.3 #Bytes 276.5 #Bytes 17            | 2.0 Diffes<br>2.1 XBytes<br>1.6 PDytes            |   |             |
| Request Rate (hits, mis | ses) 1.09 cache requests/second                  | 2.9 KDytes<br>1.4 Mbytes              | 1.1 Heides 4.7 Keides<br>5.8 Keides 4.1 Xeides    |   |             |
| Hit Rate                | 1.09 cache requests/second                       | 3.4 iDytes                            | o Konten 4000.0 Bytes                             |   |             |
| Miss Rate               | 0.00 cache requests/second                       |                                       |                                                   |   |             |
| risert Rate             | 0.03 cache requests/second                       | Fragmentation: 100.00% (21.6 MBytes   | out of 21.6 MBytes in 23 fragments)               |   |             |
| Cache full count        | 0                                                |                                       |                                                   |   |             |
| Densileuro Prosteres    |                                                  |                                       |                                                   |   |             |
| runnine settings        | 1                                                |                                       |                                                   |   |             |
| app. cache_oy_default   | 1                                                |                                       |                                                   |   |             |

# **API Client Libraries**

Use the API Client Libraries menu to download the API Client libraries in different programming languages.

To access the API Client Libraries

• Go to the Developer tab and select API Client Libraries.

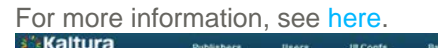

| Test Consel       API Documentation       APC       Conclusturates       System Heiger         When developing applications that interact with the Kaltura API, it is best to use a native Client Libray:<br>Below you can download that Client Libray for the programming language of your choice.       Prease note, the client libraries provided here have been generated for the Kaltura com Sass API.<br>Users of self-house automatically generates sample code based on the Kaltura Com Page       API         Prease note, the client libraries and see example code implementations, use the API rest Console<br>automatically generates sample code based on the API rest Console.       Test Console         Download latest client libraries<br>API version: 3.1.4   API Schema date: 04-01-2012       Missing a language?<br>Tweet: @Kaltura (API is add self tor Image).<br>Or rester your console tuberge console is now<br>http:// schema/date.04-01-2012       Exchema date: 04-01-2012         Devention: 3.1.4   API Schema date: 04-01-2012       Missing a language?<br>Tweet: @Kaltura (API is add self tor Image).<br>Or rester your console tuberge console is now<br>http:// schema/date.04-01-2012       Exchema date: 04-01-2012         Meet of client (BALTURA)       Missing a language console tuberge console is now<br>http:// schema/date.04-01-2012       Exchema date: 04-01-2012         Meet of client (BALTURA)       Missing a language console is now<br>http:// schema/date.04-01-2012       Exchema date: 04-01-2012         Meet of client (BALTURA)       Missing a language console is now<br>http:// schema/date.04-01-2012       Exchema date: 04-01-2012                                                                                                    | Kaltura                                    | Publist                                        | ters U                            | sers UIC                                | ofs Batch                                  | Process Control                                | Monitoring          | Developer           |    |
|----------------------------------------------------------------------------------------------------|--------------------------------------------|------------------------------------------------|-----------------------------------|-----------------------------------------|--------------------------------------------|------------------------------------------------|---------------------|---------------------|----|
| When developing applications that interact with the Kaltura API, it is best to use a native Client Library.       •         Below you can download the Client Library for the programming languages of your choice.       •         Prease note, the client library rook do the have been generated for the Kaltura Const Sans API.       •         Users of safe hosted extinues and see excample code implementations, use their Kaltura Somer Clients Generator for optimal compatibility.       •         To learn how to use the client libraries and see excample code implementations, use their ApI rest Console.       • <b>Download latest client libraries</b> Missing a language?       •         API version: 3.1.4   API Schema date: 04-01-2012       Missing a language?       •         Check the new Kaltura Console automatically generates asomple code based on the API and add sits for langl.       •         Or rest@ your sem Client Library Generator.       •       •         Check the new Kaltura QNP, telent Ustrary Generator.       •       •         Check the new Kaltura QNP, telent Ustrary Generator.       •       •         Check to cur new Python and Zend       •       •       •         Missing a Level SNUe download and Client Ustrary Generator to Brancher Source construction and parameters your select.       •       •         Check to cur new Python and Zend       •       •       •       •         Other Ustrary                                                                                                    | Test Console                               | API Documentation                              | АРС                               | API Client Librarie                     | XML Schema                                 | System Helpe                                   | ()                  |                     |    |
| Please note, the client libraries provided here have been generated for the Kaltura com SaaS API.<br>Users of self-hosting dotting that was not to use the client libraries and severange code implementations, use the <u>API Test Console</u> .<br>The Test Console automatically generates sample code based on the <u>API and to sak for times</u> of the <u>API and to sak for times</u> .<br><b>Download latest client libraries</b><br>API version: 3.1.4   API Schema date: 04-01-2012                                                                                                    | When developing a<br>Below you can dow     | pplications that inte<br>vnload the Client Li  | eract with the<br>brary for the p | Kaltura API, it is<br>rogramming lang   | best to use a nativitage of your choic     | e Client Library.                              |                     |                     | *  |
| To learn how to use the client libraries and see example code based on the API act Console. The Test Console automatically generates sample code based on the API actions and parameters you select. Download latest client libraries API version: 3.1.4   API Schema date: 04-01-2012 Tweet-dynamic date and action of the add select of the add select of the ad | Please note, the ci<br>Users of self-hoste | lient libraries provid<br>d editions of Kaltur | ed here have I<br>a (On-Prem o    | been generated for<br>r CE) are encoura | r the Kaltura.com<br>ged to use their K    | SaaS API.<br>altura Server Client:             | s Generator for opt | imal compatibility. |    |
| Download latest client libraries       Missing a language?         Tweet - @Kathura_API pin add sitk for. [lang].<br>Or create your com Chert Library Generator.       Image: Comparison of the comparison of the comparison of the                                                                          | To learn how to us<br>The Test Console :   | e the client libraries<br>automatically gener  | and see exa<br>rates sample of    | mple code impler<br>code based on th    | entations, use the API actions and         | e <u>API Test Console</u><br>parameters you se | lect.               |                     | 1  |
| Download latest client libraries     Missing a language?       Tweet cight (API Schema date: 04-01-2012)     Tweet cight a ddd ddk for. [Jang].<br>Or create your own Chert Library Generator.       Check the new Kaltura Objective C client<br>library to make nather apps own even asile to<br>develop: 1 Totonal coming son!<br>http://t.cover/Dotta     =       Check to un new Python and Zend<br>Framework compatible PHP @Clabura<br>Client librares http://dd.ykd2burt<br>abont3.27.0480.4002     =       New @Client Libraries page<br>in Kaltura API TestMe Console is now<br>for     *                                                                                                    |                                            |                                                |                                   |                                         |                                            |                                                | _                   |                     |    |
| Or statile yout sein Client Library Generator.                                                                                                    | API version: 3.1.4                         | API Schema date                                | 04-01-2012                        | Missing<br>Tweet -                      | a language?<br>SKaltura_API pls :          | add sdk for: [lang].                           |                     |                     |    |
| Check the new Kaltura Objectore C client<br>Ibray /n Conskent State appeare assiste to<br>develop 1 Tutoralia coming scent<br>http://ncwefStRude<br>about 50 dans app<br>Check out our new Python and Zend<br>Framework compatible PIPP <u>Bit abura</u><br>Client Ibrares <u>http://doi.bu/160.bu/11</u><br>about 20 dans app<br>New <u>Bit caltura</u> API Client Libraries page<br>in Kaltura API FestMe Console is now<br>field                                                                                                    |                                            |                                                |                                   | Or crest                                | your own Client I                          | library Generator.                             |                     |                     |    |
| develor 1) Tutonal coming soon<br>Into // ncove+SSU/a<br>about did dans algo<br>Check out our new Python and Zend<br>Framework compatible PHP <u>disators</u><br>Client Ibrares <u>http://dx.bytCloutr</u><br>about 72:1 dans algo<br>New <u>(Brcatture</u> API Client Libraries page<br>in Kabura API FestMe Console is now<br>Net                                                                                                    |                                            |                                                |                                   | Check bibrary t                         | he new Kaltura Ot<br>make native app       | bjective-C client<br>s even easier to          | -                   |                     |    |
| Check ou cur new Python and Zend<br>Framework compatible PHP ( <u>the situan</u><br>Olient Ibuares http://doi.org/<br>altent.it/altent.altent.go/Gbuit<br>Abbuits.com.org<br>New ( <u>Breathur</u> API Client Libraries page<br>in Katura API TestMe Console is now<br>hel                                                                                                    |                                            |                                                |                                   | develop<br>http://t                     | :) Tutonal coming<br>co/wPB0Ug             | soon!                                          |                     |                     | Ξ. |
| Framework compatible PHP <u>@khatana</u><br>Cirent barane <u>http://bet.ly/bdb/atr</u><br>about 317 stares about<br>New <u>@khatana</u> about<br>In Katana API TestMe Console is now<br>het                                                                                                    |                                            |                                                |                                   | Check                                   | out our new Pytho                          | n and Zend                                     |                     |                     |    |
| New (BK-Situra API Cierc Libraries page<br>in Katura API TestMe Console is now<br>ivel<br>http://www.katura.com/api.vit/testmat/cierc                                                                                                    |                                            |                                                |                                   | Framew<br>Client li                     | ork compatible Ph<br>braries http://bit.ly | IP @Kaltura<br>/dGku1r                         |                     |                     |    |
| in Katura API TestMe Console is now<br>feet<br>http://www.kutura.com/acc.vt/bestmat/.lee                                                                                                    |                                            |                                                |                                   | About 3                                 | Caltura API Client                         | Libraries nage                                 |                     |                     |    |
| Min Hours Inhere contine Chestroideler                                                                                                    |                                            |                                                |                                   | in Kaltu<br>livel                       | ra API TestMe Co                           | nsole is now                                   |                     |                     |    |
|                                                                                                    |                                            |                                                |                                   | http://w                                | ww.kaltura.com/ar                          | s vittestmatcher                               |                     |                     |    |
|                                                                                                    |                                            |                                                |                                   |                                         | -                                          |                                                |                     |                     | *  |

# **System Helper**

Use the System Helper tools in this section to debug Kaltura Sessions (KS), test the IP to Country and other encoding/decoding functions.

| - |                                                                                                    | Publishe           | ers | Users         | UI Confs | Batch Pr   | rocess Control | Monitoring | Developer | Hi admin<br><u>Logout</u> |
|---|----------------------------------------------------------------------------------------------------|--------------------|-----|---------------|----------|------------|----------------|------------|-----------|---------------------------|
|   | Test Console                                                                                                    | API Documentation  | APC | API Client Li | ibraries | XML Schema | System Helper  |            |           |                           |
|   | Algorithm Wiki Decode Wiki Decode Base64 Encode Base64 Decode Base64 3des D Base64 3des D Base64 3de | o unserialize)<br> |     |               |          |            |                |            |           |                           |
|   | Results:                                                                                                    |                    |     |               |          |            |                |            |           |                           |

# APPENDIX A

# Appendix A – Adjusting the Usage Packages Menu

You can adjust the names of the Usage Packages assigned to the publishers registered in your site to better fit the packages offered by your business unit.

- To adjust the Usage Packages options
- 1. Edit the patnerPackages.xml file available at the following location. /opt/kaltura/app/alpha/apps/kaltura/config/partnerPackages.xml
- 2. Update your changes on each server on your site that runs a Kaltura application code. We recommend that you consult with the Kaltura technical team before applying your changes.